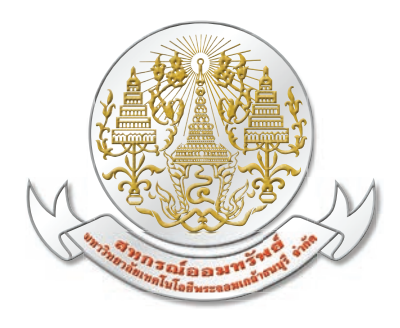

# คู่มือการใช้งานแอปพลิเคชัน ระบบข้อมูลสมาชิก Mobile Application

สหกรณ์ออมทรัพย์มหาวิทยาลัยเทคโนโลยีพระจอมเกล้าธนบุรี จำกัด

## สำหรับระบบปฎิบัติการไอโอเอส (iOS) และแอนดรอยด์ (Android)

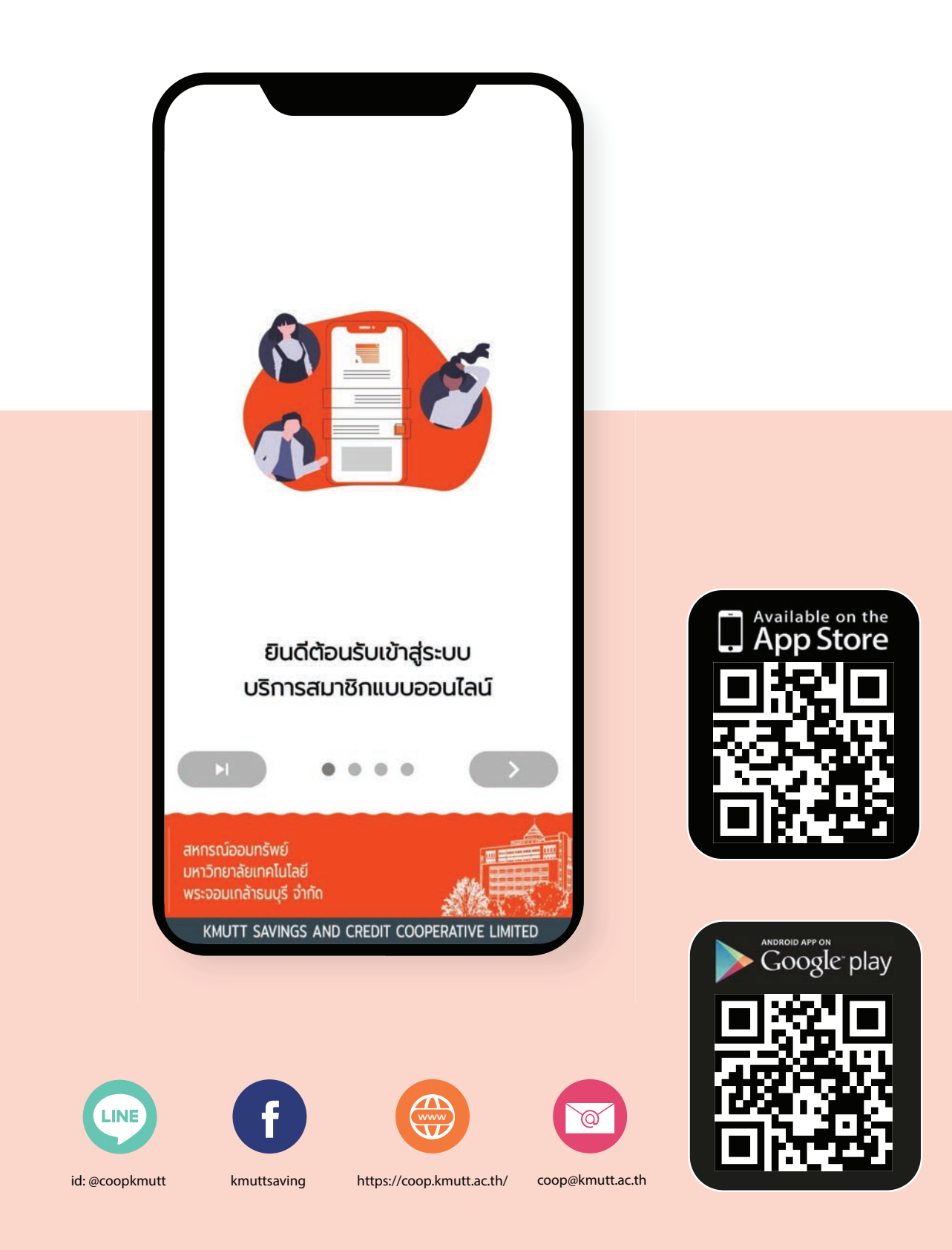

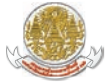

# สารบัญ

## การใช้งานระบบตรวจสอบข้อมูลสมาชิกสหกรณ์ออมทรัพย์ มจธ. จำกัด

| • | การติดตั้งแอปพลิเคชัน                  | 1  |
|---|----------------------------------------|----|
|   | วิธีการดาวน์โหลดแอปพลิเคชัน            |    |
|   | - ระบบปฏิบัติการไอโอเอส (iOS)          | 1  |
|   | - ระบบปฏิบัติการแอนดรอยด์ (Android)    | 2  |
| • | การเข้าใช้งานแอปพลิเคชัน               | 3  |
| • | ขั้นตอนการลงทะเบียนเพื่อเริ่มการใช้งาน | 5  |
| • | ขั้นตอนการใช้งาน                       | 6  |
| • | เมนูหลัก                               | 7  |
|   | ทุนเรือนหุ้น                           | 8  |
|   | หนี้เงินกู้                            | 9  |
|   | เงินฟาก                                | 10 |
|   | ภาระค้ำประกันสัญญาเงินกู้              | 11 |
|   | เรียกเก็บรายเดือน                      | 12 |
|   | ปันพล-เฉลี่ยคืน                        | 13 |
|   | <b>ຫຼ້ຣັບໂ</b> ວนพลประโย <b>ชน์</b>    | 13 |
|   | สวัสดิการที่เคยได้รับ                  | 14 |
| • | การตั้งค่าแอปพลิเคชัน                  | 15 |
| • | การแสดงข้อมูลเมนูที่อยู่สหกรณ์         | 18 |
| • | การแสดงข้อมูลเมนูข้อมูลส่วนตัว         | 18 |
| • | ເມບູູ່ນ້ອຄວາມແຈ້ນເຕືອนຈາກແອປพลิเคชัน   | 19 |
| • | ເມມູອອກຈາກຣະບບ                         | 19 |
| • | การลืม PIN CODE เข้าใช้งาน             | 20 |
| • | การลืมรหัสพ่านเข้าใช้งาน               | 21 |
|   |                                        |    |

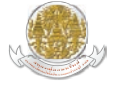

## การติดตั้งแอปพลิเคชัน

สมาชิกสามารถดาวน์โหลดแอปพลิเคชันได้ทั้งระบบปฏิบัติการไอโอเอส (iOS) และแอนดรอยด์ (Android)

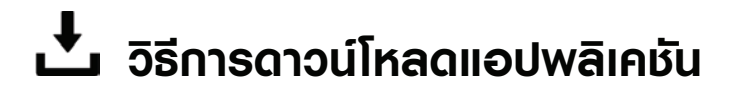

### ระบบปฏิบัติการไอโอเอส (iOS)

- 1. คลิกที่ไอคอน App store
- ค้นหาแอปพลิเคชันในช่องค้นหาด้วยชื่อ "สอ.มจร."
- 3. กดที่ไอคอนดาวน์โหลด GET

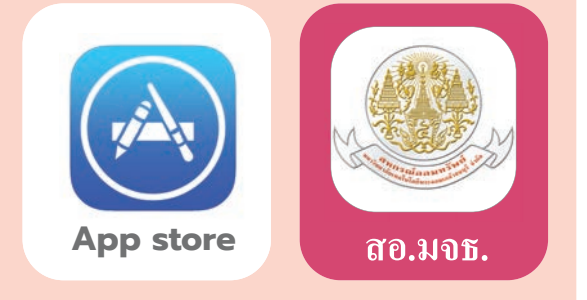

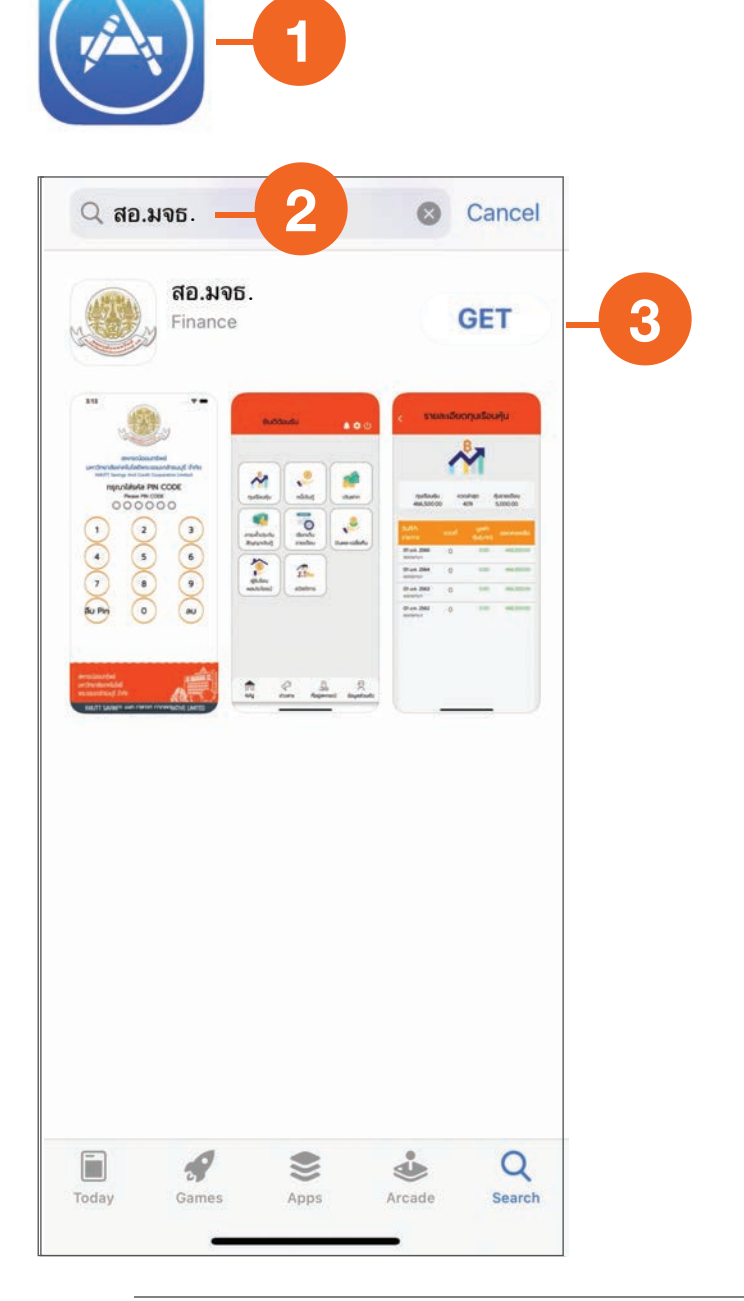

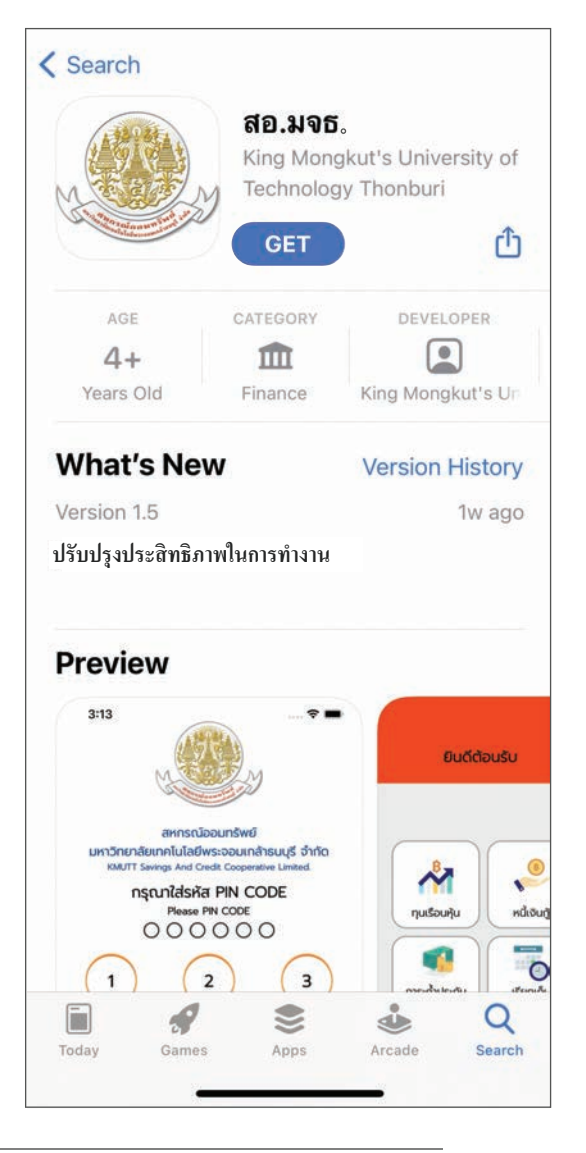

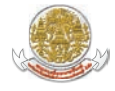

### ระบบปฏิบัติการแอนดรอยด์ (Android)

- 1. คลิกที่ไอคอน Play store
- ค้นหาแอปพลิเคชันในช่องค้นหาด้วยชื่อ "สอ.มจร."
- 3. กดที่เมนูติดตั้ง

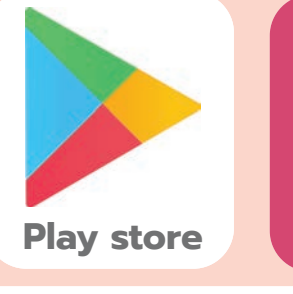

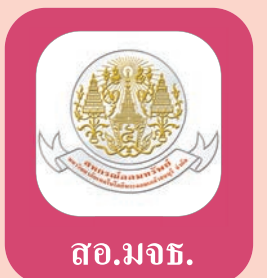

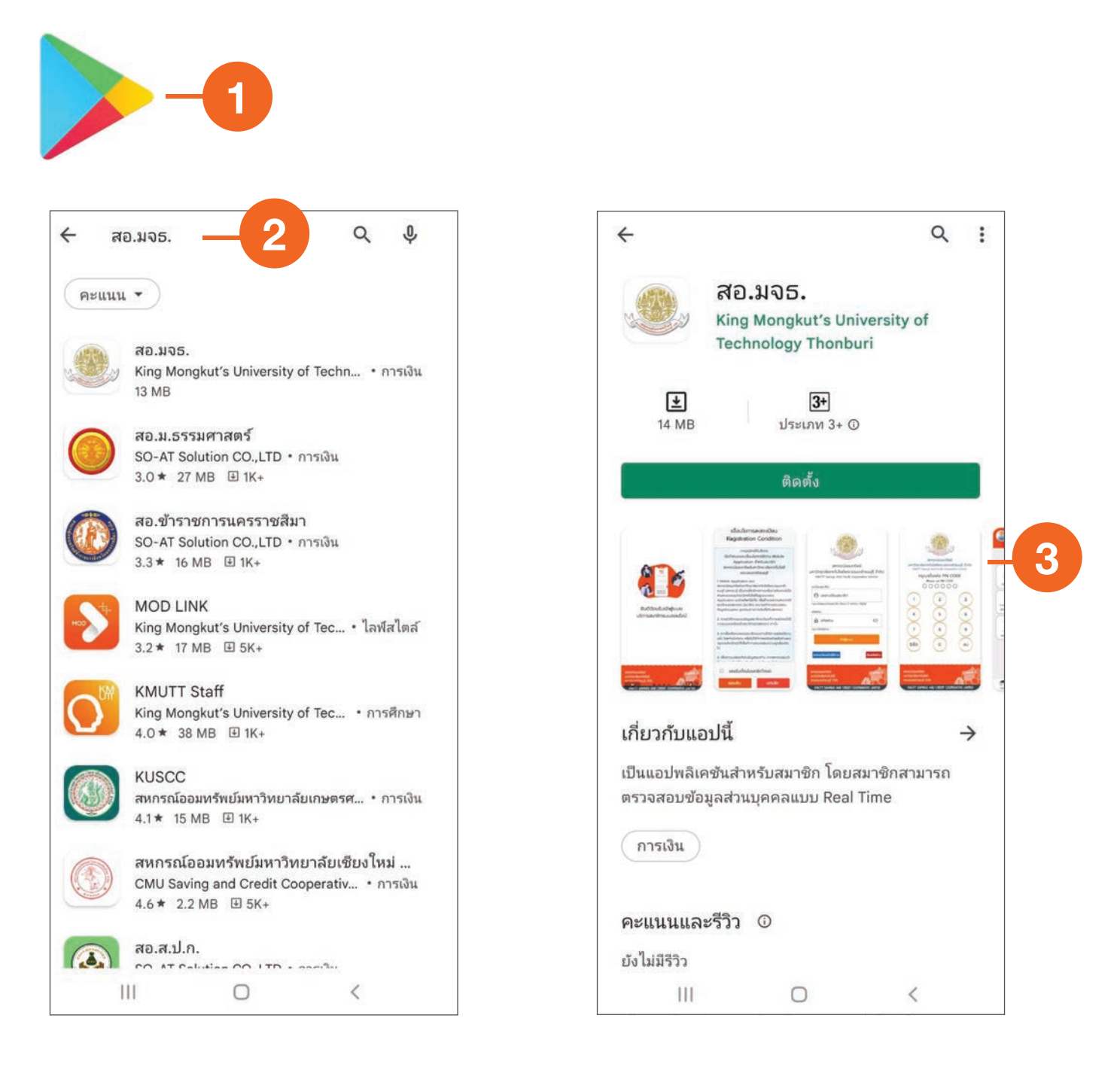

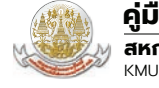

## การเข้าใช้งานแอปพลิเคชัน

1. กดที่ไอคอนแอปพลิเคชันชื่อ สอ.มจธ. เพื่อเข้าสู่การใช้งาน

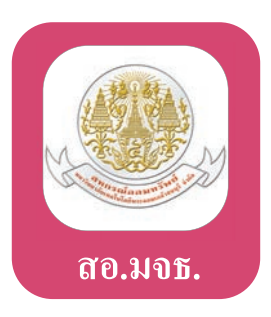

- เมื่อเปิดแอปพลิเคชันเพื่อเริ่มต้นการใช้งานครั้งแรกระบบจะแสดงข้อความแนะนำแอปพลิเคชัน ผู้ใช้งานสามารถ
  - 1) กดปุ่ม 🌔 (ถัดไป) เพื่อเลื่อนไปหน้าจอถัดไป หรือ
  - 2) กดปุ่ม 🚺 (ข้าม) เพื่อไปยังหน้าจอสุดท้ายของข้อความแนะนำแอปพลิเคชัน
  - 3) กดปุ่ม 🦳 เพื่อไปยังหน้าจอเงื่อนไขการลงทะเบียนใช้งาน

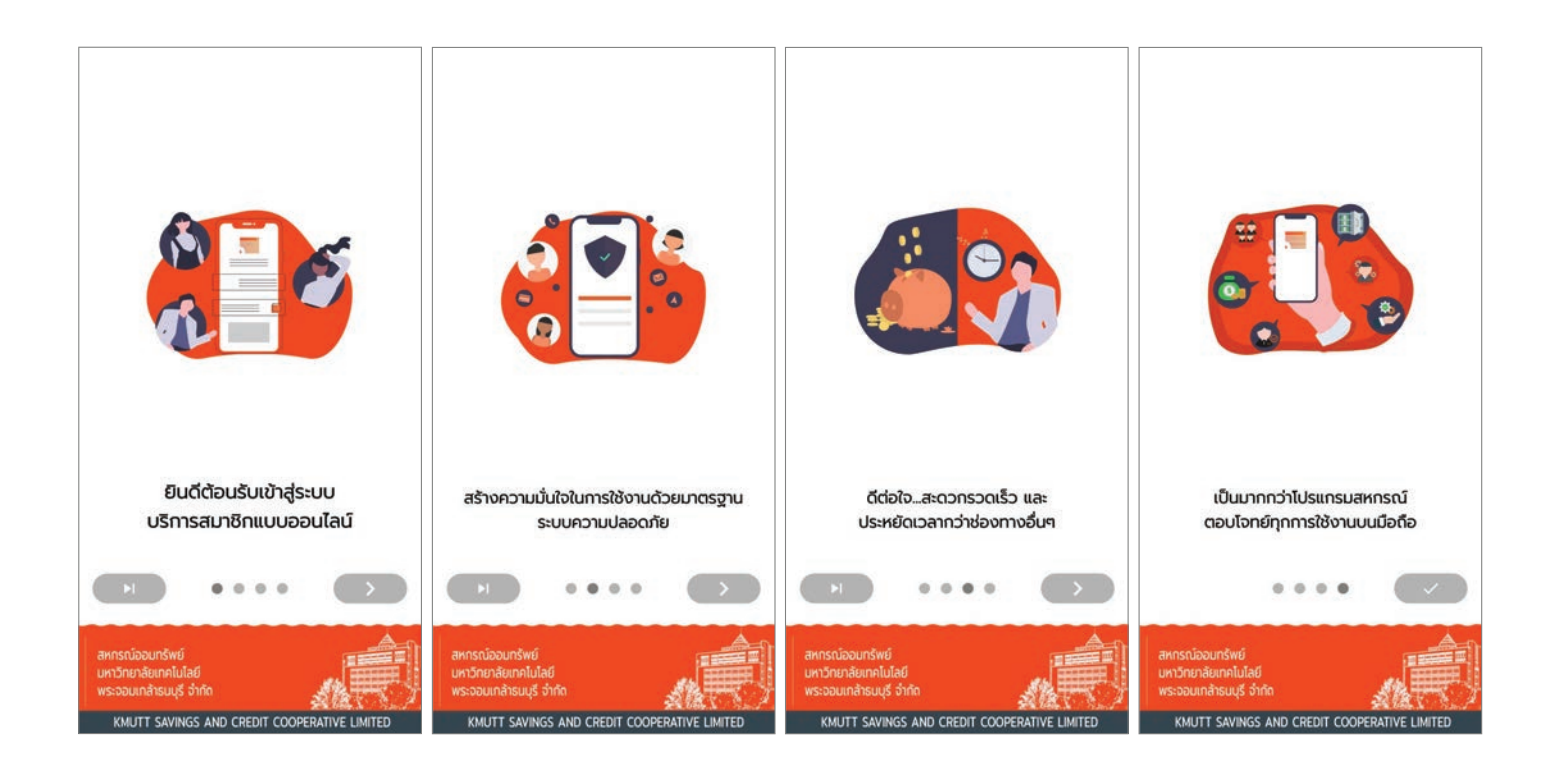

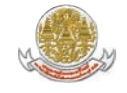

### 3. กดปุ่ม "ยอมรับ" เพื่อยอมรับข้อกำหนดและเงื่อนไขการลงทะเบียน

สมาชิกต้องเลื่อนอ่านเงื่อนไขการลงทะเบียนการเข้าใช้งานระบบ หากสมาชิกรับทราบและยินยอมตามเงื่อนไข ให้สมาชิกทำเครื่องหมายที่ช่อง 🗹 และกดปุ่ม "ยอมรับ"

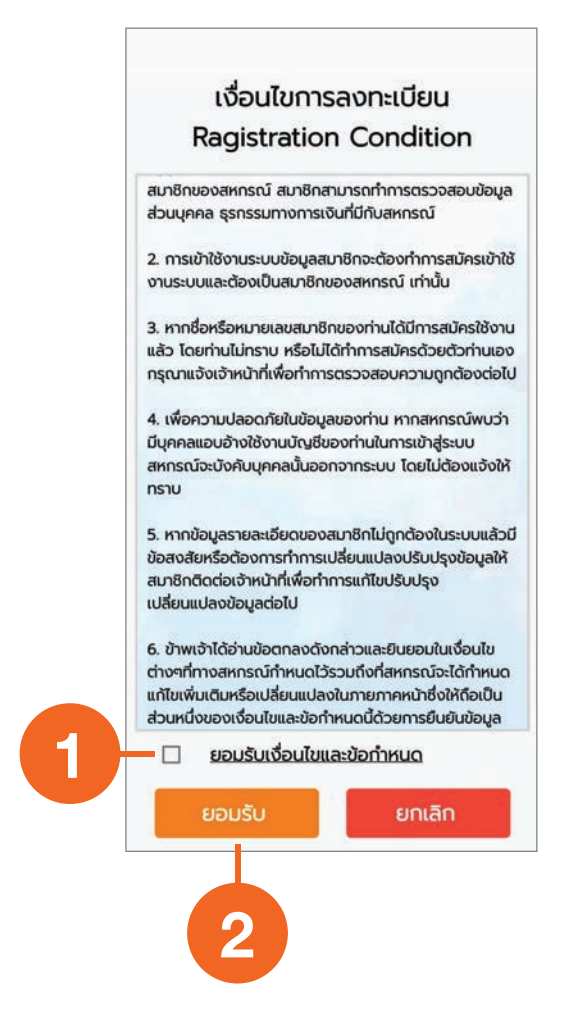

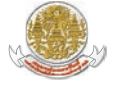

#### คู่มือการใช้งานแอปพลิเคชันระบบข้อมูลสมาชิก (Mobile Application) สหกรณ์ออมกรัพย์มหาวิทยาลัยเทคโนโลยีพระจอมเกล้าธนบุรี จำกัด KMUTT SAVINGS AND CREDIT COOPERATIVES LIMITED

## ขั้นตอนการลงทะเบียนเพื่อเริ่มการใช้งาน

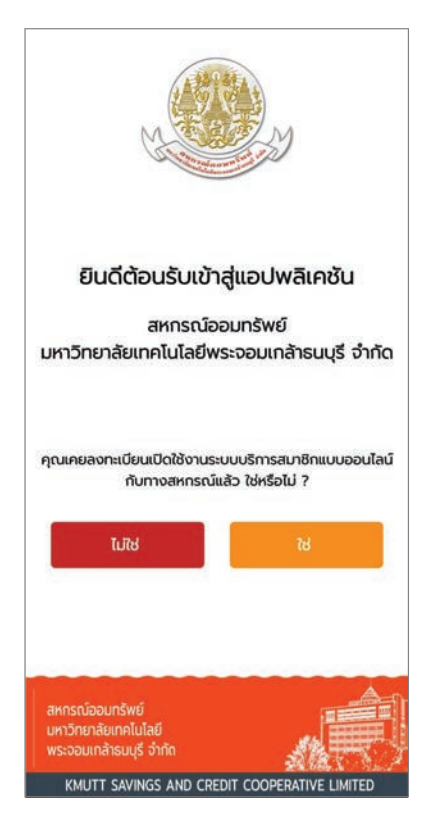

 กดปุ่ม "ไม่ใช่" ถ้าต้องการลงทะเบียน เปิดใช้งานครั้งแรก กดปุ่ม "ใช่" หากเคยทำการลงทะเบียนแล้ว

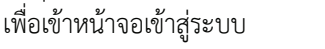

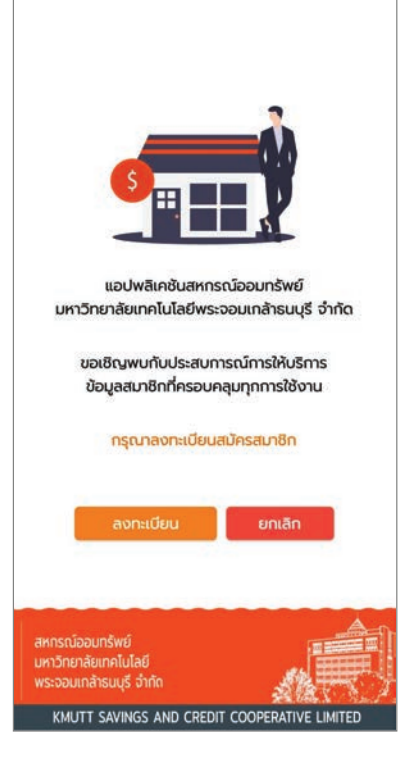

 2. กดปุ่ม "ลงทะบียน" เพื่อทำการลงทะเบียน เปิดใช้งานครั้งแรก

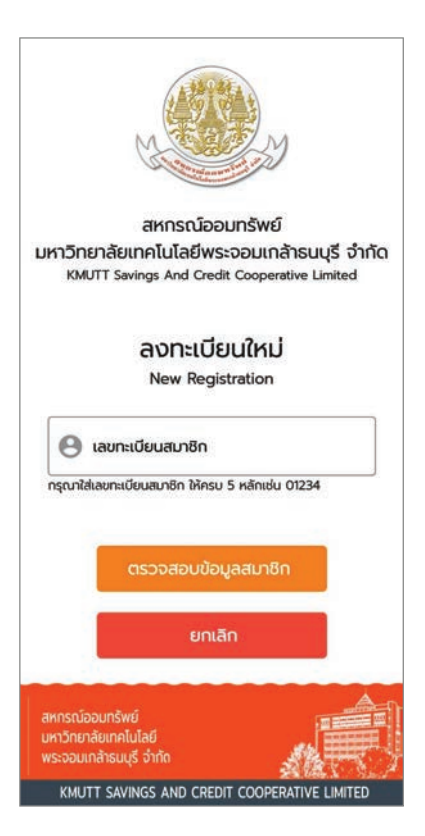

 กรอกเลขทะเบียนสมาชิกเพื่อตรวจสอบ ข้อมูลสำหรับการลงทะเบียนใหม่

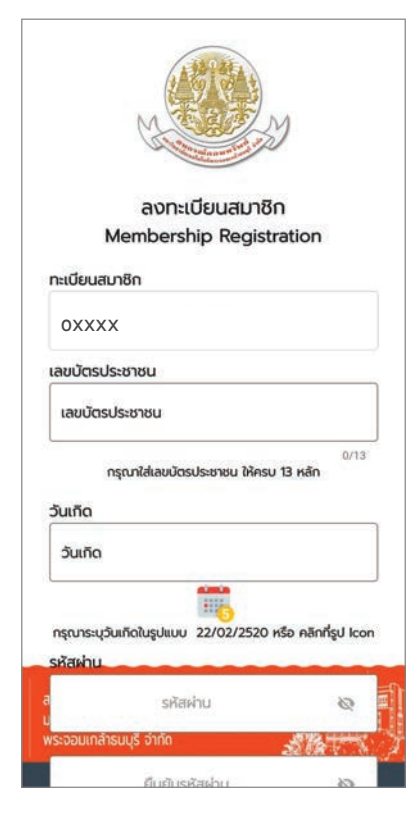

 กรอกข้อมูลส่วนตัวให้ครบถ้วน และ กดปุ่ม "บันทึก"

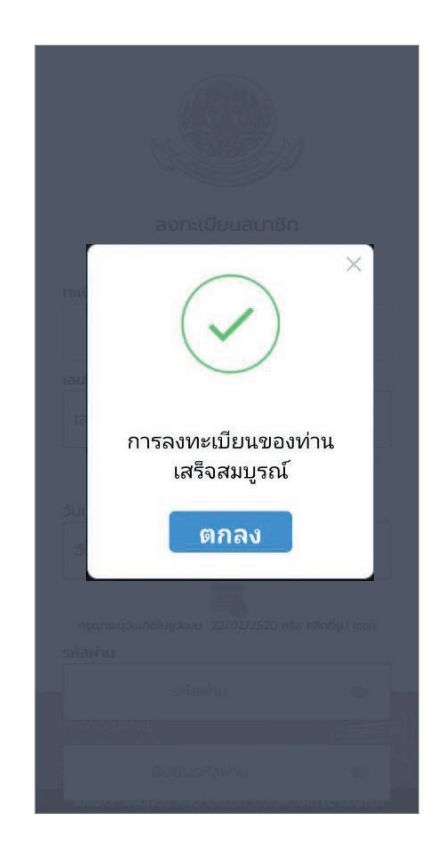

 ระบบจะแสดงกล่องข้อความยืนยัน การลงทะเบียน โปรดกดปุ่ม "ตกลง"

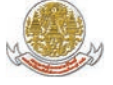

#### คู่มือการใช้งานแอปพลิเคชันระบบข้อมูลสมาชิก (Mobile Application) สหกรณ์ออนทรัพย์แหววิทยาลัยเทคโนโลยีพระออนแกล้ารนแร้ จำกัด

สหกรณ์ออมทรัพย์มหาวิทยาลัยเทคโนโลยีพระจอมเกล้าธนบุรี จำกัด KMUTT SAVINGS AND CREDIT COOPERATIVES LIMITED

## ขั้นตอนการใช้งาน

| M                                              | N                   |
|------------------------------------------------|---------------------|
| สหกรณ์ออมท                                     | เร้พย์              |
| มหาวิทยาลัยเทคโนโลยีพระจะ                      | อมเกล้าธนบุรี จำกัด |
| KMUTT Savings And Credit C                     | ooperative Limited  |
| ทะเบียนสมาชิก                                  |                     |
| 🕒 เลขทะเบียนสมาชิก                             |                     |
| กรุณาใส่เลขทะเบียนสมาชิก ให้ครบ 5 หลัก         | แช่น 01234          |
| รหัสผ่าน                                       |                     |
| 🔒 รหัสผ่าน                                     | Ø                   |
| กรุณาใส่รหัสฝาน                                |                     |
|                                                |                     |
| เข้าสู่ระบบ                                    |                     |
|                                                |                     |
| ลงทะเบียนเปิดใช้งาน                            | ลืมรหัสผ่าน         |
|                                                |                     |
| สหกรณ์ออมทรัพย์                                |                     |
| มหาวิทยาลัยเทคโนโลยี<br>พระวอมแกล้ารมแร้ อำภัก |                     |
| พระชองแลเธนบุร งากเ                            | ART S.              |
| KMUTT SAVINGS AND CREDIT C                     | COOPERATIVE LIMITED |

 เมื่อเปิดแอปพลิเคชันให้กรอกเลขสมาชิก และรหัสผ่าน แล้วกดปุ่ม "เข้าสู่ระบบ"

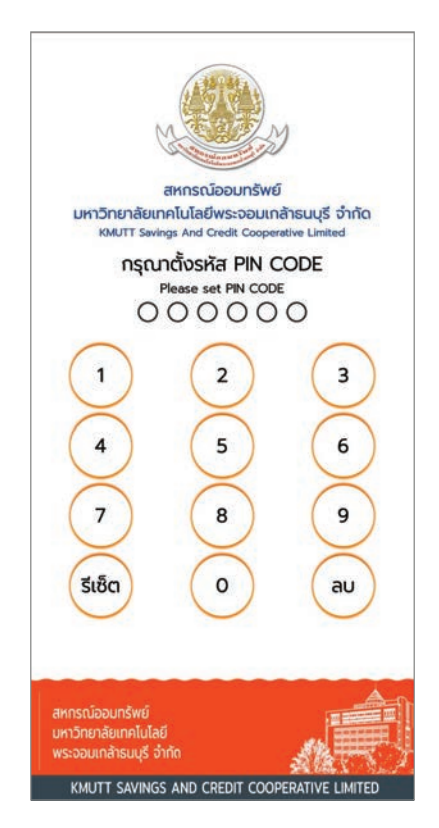

2. ตั้งรหัส PIN CODE จำนวน 6 หลัก

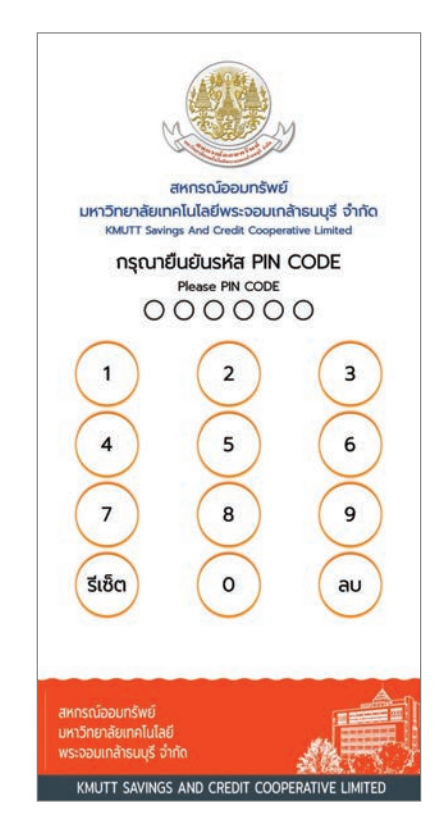

 กรอกรหัส PIN CODE จำนวน 6 หลัก อีกครั้ง เพื่อยืนยันการตั้งรหัส

| 😱 ยินดีตัส<br>ชื่อ-นา:      | ่วนรับ<br>มสกุล                                                                                                    | <b>ໍ ຈໍ</b> ປ              |
|-----------------------------|----------------------------------------------------------------------------------------------------|----------------------------|
| ທຸ່ມເຮືອນກຸ່ມ               | (8)<br>אີ<br>אີ<br>אີ<br>(10)<br>(10)<br>(10)<br>(10)<br>(10)<br>(10)<br>(10)<br>(10)                                                                                                    | เงินฝาก                    |
| ระค้ำประกัน<br>สัญญาเงินกู้ | ເຮັຍກເກັບ<br>ຣາຍເດືອນ                                                                                                    | <b>2</b><br>บันผล-เฉลียคืน |
| ผู้รับโอน<br>ผลประโยชน์     | ačaõms                                                                                                    |                            |
|                             | novem na contra contra | Q<br>chudesyos             |

 เมื่อยืนยันรหัส PIN CODE สำเร็จ จะเข้าสู่หน้าเมนูหลักของแอปพลิเคชัน

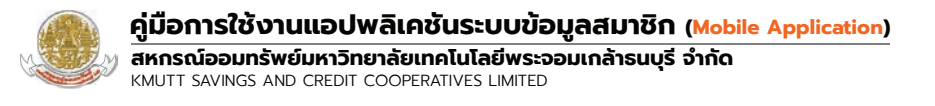

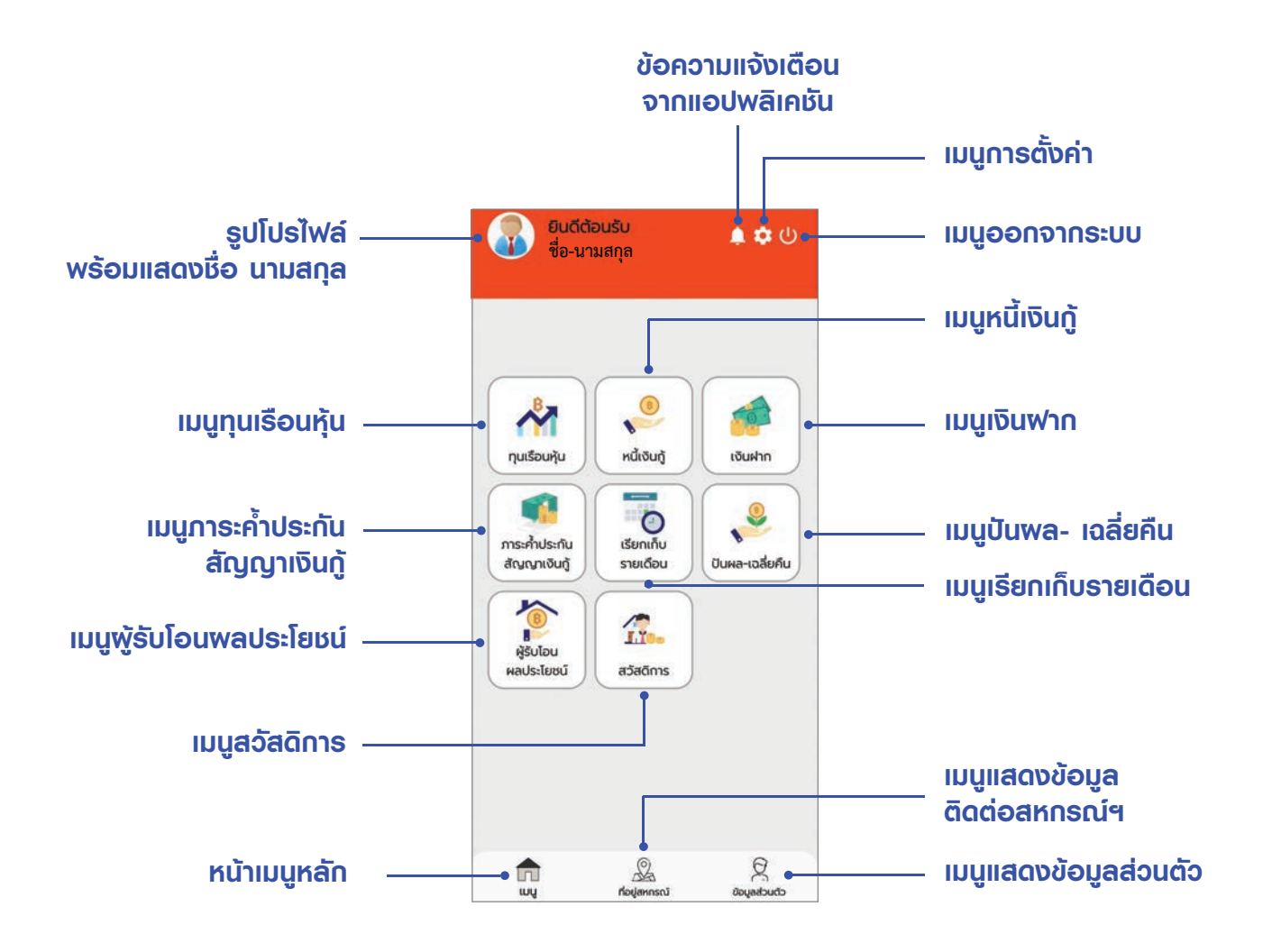

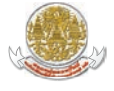

คู่มือการใช้งานแอปพลิเคชันระบบข้อมูลสมาชิก (Mobile Application) สหกรณ์ออมทรัพย์มหาวิทยาลัยเทคโนโลยีพระจอมเกล้าธนบุรี จำกัด KMUTT SAVINGS AND CREDIT COOPERATIVES LIMITED

## การแสดงข้อมูลเมนูทุนเรือนหุ้น

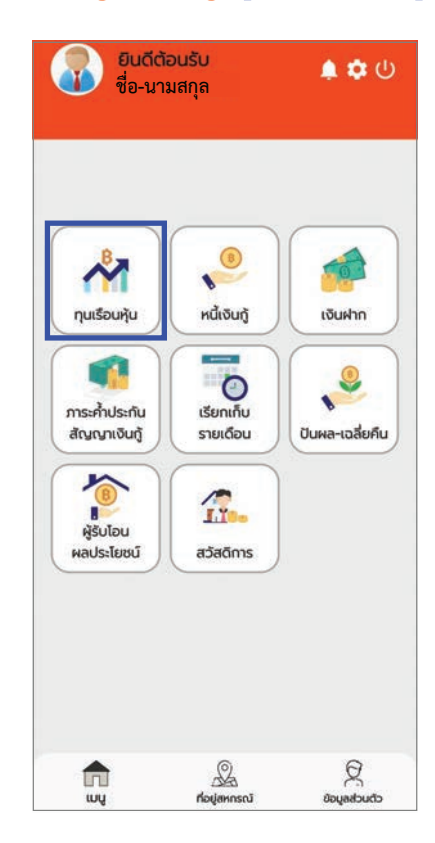

เลือกเมนู "ทุนเรือนหุ้น"

| <<br>She                                                      | ບລະເວັຍດ | าทุนเรือน           | iřțu            |
|---------------------------------------------------------------|----------|---------------------|-----------------|
|                                                               |          |                     | - <b>N</b>      |
| กุนเรือนหุ้                                                   | ບັນດີ    | แล่าสุด หุ้เ        | x)<br>นรายเดือน |
| 514,900.0                                                     | 00 1     | 92 2                | 2,500.00        |
| วันที่ทำ<br>รายการ                                            | งวดที    | มูลค่า<br>หุ้น(บาท) | ยอดคงเหลือ      |
| 30 เม.ย.<br>2565<br>ชำระประจำ<br>เดือน(ยอด ณ<br>วันสิ้นเดือน) | 192      | 2,500.00            | 514,900.00      |
| 31 มี.ค.<br>2565<br>ชำระประจำ<br>เดือบ(ยอด ณ<br>วันสิ้นเดือน) | 191      | 2,500.00            | 512,400.00      |
| 28 ก.พ.<br>2565<br>ช่าระประจำ<br>เดือน(ยอด ณ<br>วันสิ้นเดือน) | 190      | 2,000.00            | 509,900.00      |
| 31 J.A.                                                       | 189      | 2,000.00            | 507,900.00      |

 หน้าจอแสดงผลรายละเอียดข้อมูล ทุนเรือนหุ้น รายการเคลื่อนไหวหุ้น ของสมาชิก คู่มือการใช้งานแอปพลิเคชันระบบข้อมูลสมาชิก (Mobile Application)

## การแสดงข้อมูลเมนูหนี้เงินกู้

KMUTT SAVINGS AND CREDIT COOPERATIVES LIMITED

ส<sup>์</sup>หกรณ์ออมทรัพย์มหาวิทยาลัยเทคโนโลยีพระจอมเกล้าธนบุรี จำกัด

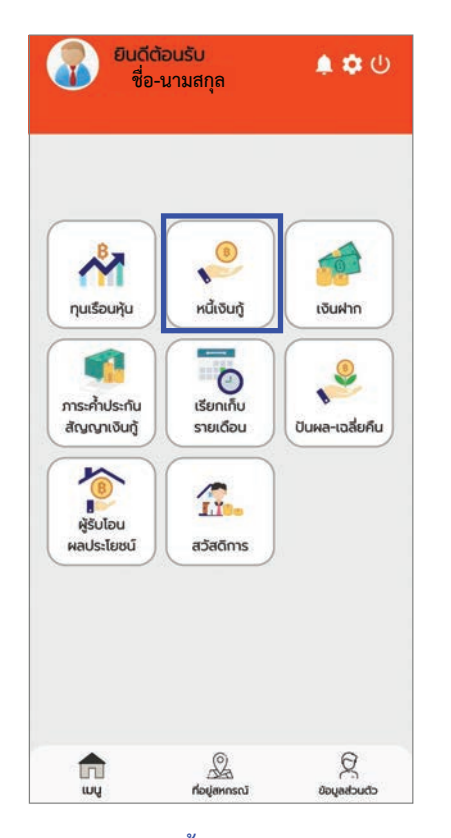

1. เลือกเมนู "หนี้เงินกู้"

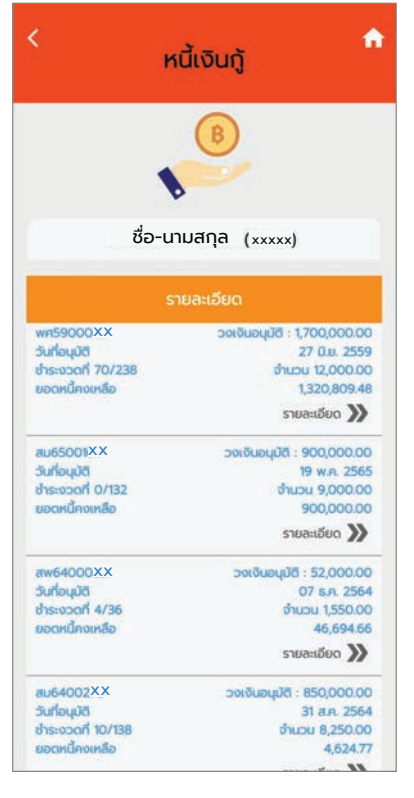

2. หน้าจอแสดงผลรายการหนี้เงินกู้ทั้งหมด และสามารถเลือกดูรายละเอียดในแต่ละ สัญญาได้

| ชื่อ-นามสกุล       | (เลขสมาชิก)   |
|--------------------|---------------|
| ข้อมูลรายละเอียด   | าสัญญาเงินกุ้ |
| ์ เลขที่สัญญา : ง  | wr159000XX    |
| วันที่อนมัติ : 2   | 27 มิ.ย. 2559 |
| วงเงินอนมัติ : 1   | ,700,000.00   |
| จำนวนงวด : 2       | 238           |
| งวดล่าสุด : วิ     | 70            |
| การส่งชำระ : ค     | างยอด         |
| ชำระงวดที่ : 1     | 2,000.00      |
| ยอดคงเหลือสทธิ : 1 | 320,809.48    |
| 053603510          | ลื่อมไหว      |
|                    |               |
|                    |               |
|                    |               |
|                    |               |
|                    |               |
|                    |               |
|                    |               |
|                    |               |
|                    |               |
|                    |               |

3. เมื่อเลือกสัญญาเงินกู้ที่ต้องการ หน้าจอจะแสดงรายละเอียดของสัญญา เงินกู้ที่เลือก

| <   | หลักประกันส่                             | ້າເງເງາເຈັບກູ້                                 | • |
|-----|------------------------------------------|------------------------------------------------|---|
|     | ชื่อ-นามสกุล<br>พศ59000××<br>เลขที่สัญญา | (เลขสมาชิก)<br>1,320,809.48<br>ยอดคงเหลือสุทธิ |   |
|     | รายละ                                    | ະເວັຍດ                                         |   |
| ñau | ค้ำประกัน (โอนด)                         |                                                |   |

4. เมื่อกดเมนู "ดูหลักประกัน" หน้าจอจะ แสดงข้อมูลหลักประกันของสัญญาเงินกู้ ที่เลือก

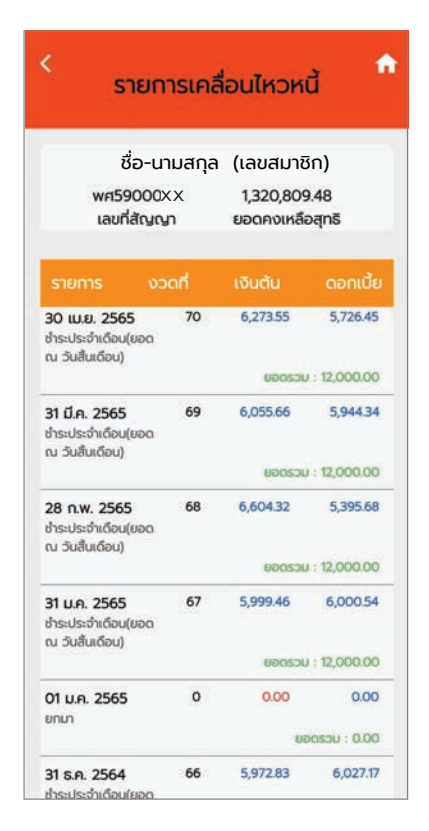

5. เมื่อกดเมนู "ดูรายการเคลื่อนไหว" หน้าจอจะแสดงข้อมูลรายการเคลื่อนไหวของ สัญญาเงินกู้ที่เลือก

## การแสดงข้อมูลเมนูเงินฟาก

| *                             |             |                 |
|-------------------------------|-------------|-----------------|
| ทุนเรือนหุ้น                  | หนี้เงินกู้ | เงินฝาก         |
| ราระค้ำประกัน<br>สัญญาเงินกู้ | รายเดือน    | ปันผล-เฉลี่ยคืน |
| หรับโอน<br>พลประโยชน์         | ažaõms      |                 |
|                               |             |                 |

เลือกเมนู "เงินฝาก"

| ชื่อ-นามสกุ        | a     | (เลขสมาชิก)   |
|--------------------|-------|---------------|
| ข้อมูลรายละเอี     | ່ຍເ   | กบัญชีเงินฝาก |
| เลขที่บัณชี        | 68    | 10032XX       |
| วันที่เปิดบัณชี    | 8     | 31 s.n. 2550  |
| ชื่อบัณชี          | 12    | ชื่อ-นามสกล   |
| จำนวนเงินคงเหลือ   | 14    | 49,863.85     |
| จำนวนเงินที่ถอนได้ | 22    | 49,863.85     |
| ดอกเบี้ยสะสม       | 18    | 64.92         |
| สถานะ              | Э.    | ปกติ          |
|                    |       |               |
| ดูรายการ           | เคลื่ | อนไหว         |

 เมื่อเลือกบัญชีเงินฝากที่ต้องการ หน้าจอจะแสดงผลรายละเอียดของบัญชี ของบัญชีเงินฝากที่เลือก

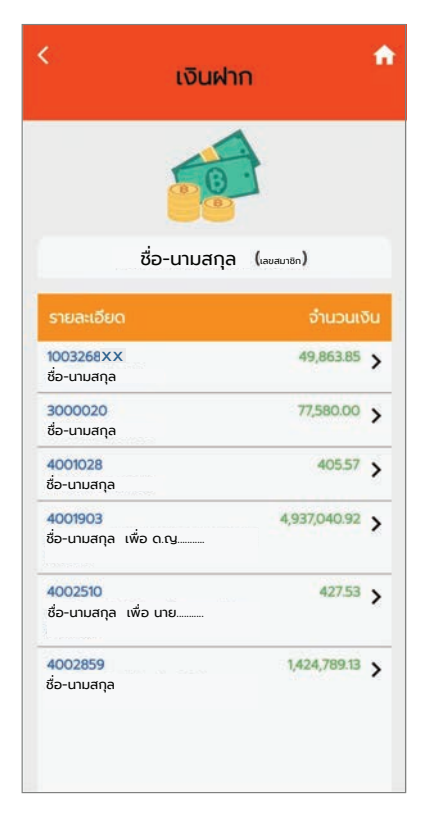

 หน้าจอจะแสดงผลรายการเดินบัญชี เงินฝากทั้งหมดและสามารถเลือกดู รายละเอียดแต่ละบัญชีได้

| ຈຳນວນເຈັນ             | คงเหลือ                                                                                               |
|-----------------------|----------------------------------------------------------------------------------------------------|
| and the second second |                                                                                                    |
| - 3,000.00            | 49,863.85                                                                                             |
| + 700.00              | 52,863.85                                                                                             |
| + 11,546.00           | 52,163.85                                                                                             |
| - 2,000.00            | 40,617.85                                                                                             |
| - 10,000.00           | 42,617.85                                                                                             |
| - 11,546.00           | 52,617.85                                                                                             |
|                       | <ul> <li>700.00</li> <li>11,546.00</li> <li>2,000.00</li> <li>10,000.00</li> <li>11,546.00</li> </ul> |

 เมื่อกดเมนู "ดูรายการเคลื่อนไหว" หน้าจอ จะแสดงข้อมูลรายการเคลื่อนไหวของบัญชี เงินฝากที่เลือก

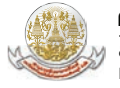

## การแสดงข้อมูลเมนูการะค้ำประกันสัญญาเงินกู้

| *                            | <b>e</b>              | 1               |
|------------------------------|-----------------------|-----------------|
| กุนเรือนหุ้น                 | หนี้เงินกู้           | เงินฝาก         |
|                              |                       |                 |
| การะคำประกัน<br>สัญญาเงินกู้ | เรียกเกิบ<br>รายเดือน | ปันผล-เฉลี่ยคืน |
| 1                            |                       |                 |
| ผู้รับโอน<br>ผลประโยชน์      | สวัสดีการ             |                 |

1. เลือกเมนู "ภาระค้ำประกันสัญญาเงินกู้"

| < ກາຣະຄ້ຳສັญญາເຈັນກູ້ 🏫                         |                                                     |  |
|-------------------------------------------------|-----------------------------------------------------|--|
|                                                 |                                                     |  |
| สม6402XX<br>ชื่อสมาชิกที่ท่านมีภาระค้ำสัญญาเงิน | <mark>664,600.56</mark><br>ทู้ (ค้ำประกันบุคคลอื่น) |  |
| สม6403XX<br>ชื่อสมาชิกที่ท่านมีภาระค้ำสัญญาเงิน | <b>569,949.71</b><br>เர้ (ค้าประทันบุคคลอื่น)       |  |
| ค้ำประกันสัญญาเงินทู้                           | หลักประกันเงินกู้                                   |  |

2. กดปุ่ม "ค้ำประกันสัญญาเงินกู้"
 เพื่อดูรายละเอียดการค้ำประกันบุคคลอื่น

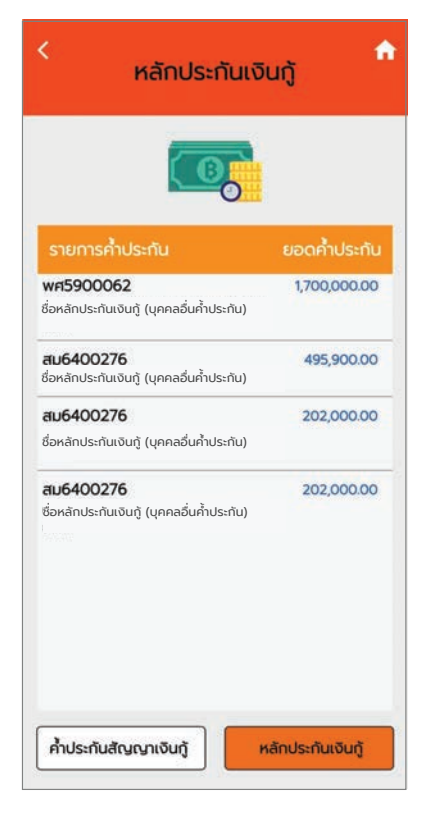

3. กดปุ่ม "หลักประกันเงินกู้"
 เพื่อดูรายละเอียดบุคคลอื่นค้ำประกัน

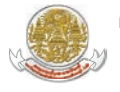

คู่มือการใช้งานแอปพลิเคชันระบบข้อมูลสมาชิก (Mobile Application) สหกรณ์ออมทรัพย์มหาวิทยาลัยเทคโนโลยีพระจอมเกล้าธนบุรี จำกัด KMUTT SAVINGS AND CREDIT COOPERATIVES LIMITED

## การแสดงข้อมูลเมนูเรียกเก็บรายเดือน

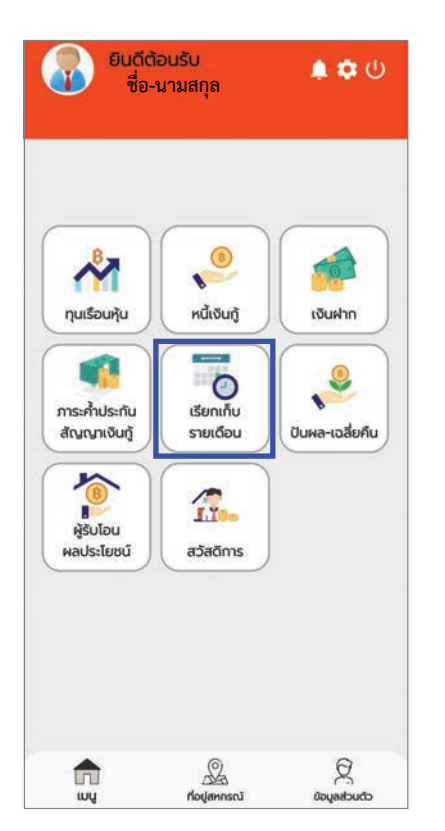

1. เลือกเมนู "เรียกเก็บรายเดือน"

| เรียกเก็บรายเดือน                                              |             |  |
|----------------------------------------------------------------|-------------|--|
| C                                                              | )           |  |
| ชื่อ-นามสกุล (เส                                               | ลขสมาชิก)   |  |
| รายละเอียด                                                     | จำนวนเงิน   |  |
| พฤษภาคม 2565<br>วันที่ใบเสร็จรับเงิน 31/5/2565                 | 24,300.00 📏 |  |
| <mark>เมษายน 2565</mark><br>วันที่ใบเสร็จรับเงิน 30/4/2565     | 24,300.00 > |  |
| <mark>มีนาคม 2565</mark><br>วันที่ใบเสร็จรับเงิน 31/3/2565     | 24,300.00 > |  |
| <mark>กุมภาพันธ์ 2565</mark><br>วันที่ใบเสร็จรับเงิน 28/2/2565 | 27,218.63 > |  |
| <mark>มกราคม 2565</mark><br>วันที่ใบเสร็อรับเงิน 31/1/2565     | 23,800.00 > |  |
| <mark>ธันวาคม 2564</mark><br>วันที่ใบเสร็อรับเงิน 31/12/2564   | 22,250.00 > |  |
| พฤศจิกายน 2564<br>วันที่ใบเสร็จรับเงิน 30/11/2564              | 22,250.00 > |  |
| ฐลาคม 2564                                                     |             |  |

2. หน้าจอจะแสดงผลรายการเรียกเก็บใน แต่ละเดือน ท่านสามารถเลือกดูรายการ เรียกเก็บในแต่ละเดือนได้

|                                              | ชื่อ-นามสกุล<br>เดือน พฤษภา                               | 1 (เลขสมาชิก)<br>คม ปี 2565                            |           |  |
|----------------------------------------------|-----------------------------------------------------------|--------------------------------------------------------|-----------|--|
| ເລ<br>ວັເ<br>ຍສ<br>ສ                         | ขที่ใบเสร็จ :<br>มที่ใบเสร็จ :<br>อดเรียกเก็บ :<br>าานะ : | 6505007XX<br>31/5/2565<br>24,300.00<br>ปกติ (รอน้ำส่ง) |           |  |
| รายละเอียด                                   | เงินต้น                                                   | ดอกเบี้ย                                               | จำนวนเงิน |  |
| ค่าหุ้นราย<br>เดือน<br>01768                 | 0.00                                                      | 0.00                                                   | 2,500.00  |  |
| เงินกู้สามัญ<br>สพ64000XX                    | 1,371.54                                                  | 178.46                                                 | 1,550.00  |  |
| เงินกู้สามัญ<br>สม64002XX                    | 4,624.77                                                  | 3,625.23                                               | 8,250.00  |  |
| <b>เงินกู้พิเศษ</b><br>พศ59000 <sup>XX</sup> | 6,110.64                                                  | 5,889.36                                               | 12,000.00 |  |
|                                              |                                                           |                                                        |           |  |

3. เมื่อเลือกรายการเรียกเก็บที่ต้องการดู รายละเอียด หน้าจอจะแสดงรายละเอียด ของรายการเรียกเก็บในเดือนที่เลือก

### เรียกดูใบแจ้งยอดเรียกเก็บและใบเสร็จรับเงินเป็นรูปแบบไฟล์ PDF

โดยการกดปุ่ม "พิมพ์ใบแจ้งยอดเรียกเก็บ" และ "พิมพ์ใบเสร็จรับเงิน"

|                                        | สหกรณอ<br>)                    | อมทรพยม  | หาวทยาลยเท<br>ใบแจ้งยอ | เคเนเลยพระ<br>ดเรียกเก็บ         | ะจอมเกลาธะ                                        | เบุร จากด                                                              |                               | สหกรณะ                                | ออมทรพยม | หาวทยาลยเท<br>ใบเสร็ | าคเนเลยพระ<br>จรับเงิน                    | ะจอมเกลาธห                                        | บุร จากด                                                            |
|----------------------------------------|--------------------------------|----------|------------------------|----------------------------------|---------------------------------------------------|------------------------------------------------------------------------|-------------------------------|---------------------------------------|----------|----------------------|-------------------------------------------|---------------------------------------------------|---------------------------------------------------------------------|
| สังกัด 20060-ส∨<br>ได้รับเงินจาก ชื่อ⊦ | หกรณ์ออมทรัพย์ มจร<br>-นามสกุล | 1. จำทัด | ทุน<br>ดอ              | เรือนหุ้นสะส<br>กเบี้ยเงินกู้สะส | เลขที่<br>วันที่ 3<br>เลขที่สม<br>ม 262,<br>เม 10 | 6506010XX<br>10 มิ.ย. 2565<br>าชิก XXXXX<br>200.00 มาท<br>3,246.31 มาท | สังกัด 20060<br>ได้รับเงินจาก | - สหกรณ์ออมทรัพย์ มจร<br>ชื่อ-นามสกุล | 5. จำกัด | ทุน<br>ดอ            | เรือนหุ้นสะส<br>กเป <i>ี้ยเ</i> งินกู้สะจ | เลขที่<br>วันที่ 3<br>เลขที่สม<br>ม 259.<br>เม 13 | 6505010XX<br>1 พ.ศ. 2565<br>ษิก XXXXX<br>700.00 บาท<br>1,679.53 บาท |
| ประเภท                                 | รายการข้าระ                    | งวดที่   | เงินตัน                | ดอกเบี้ย                         | จำหวนเงิน                                         | เงินคงเหลือ                                                            | ประเภท                        | รายการชำระ                            | งวดที่   | เงินต้น              | ดอกเบี้ย                                  | จำนวนเงิน                                         | เงินคงเหลือ                                                         |
| ่าหุ้นรายเพื่อน                        | XXXXXX                         | 141      | 0.00                   | 0.00                             | 2,500.00                                          | 262,200.00                                                             | ค่าหุ้นรายเดือน               | XXXXXX                                | 140      | 0.00                 | 0.00                                      | 2,500.00                                          | 259,700.0                                                           |
| ວິນກູ້ຈຸກເฉີນ                          | 996500248                      | 2        | 2,650.00               | 124.49                           | 2,774.49                                          | 26,200.00                                                              | เวินภู้ฉุกเฉ็น                | 996500248                             | 1        | 2,650.00             | 240.13                                    | 2,890.13                                          | 28,850.0                                                            |
| ວັນກູ້ສາມັญ                            | สม6400339                      | 8        | 4,057.71               | 2,442.29                         | 6,500.00                                          | 561,933.35                                                             | ເວີນກູ້ສາມັญ                  | สม6400339                             | 7        | 3,958.65             | 2,541.35                                  | 6,500.00                                          | 565,991.0                                                           |
| หนึ่งหมื่นหนึ่งพันเจ็ดร้อก             | ยเจ็ดสิบสี่บาทสี่สิบเก้าสด     | างด์ -   |                        | รวมเงิน                          | 11,774.49                                         | J                                                                      | - หนึ่งหมื่นหนึ่งพันแป        | ตร้อยเก้าสิบบาทสิบสามสต <sup>.</sup>  | างด์ -   |                      | รวมเงิน                                   | 11,890.13                                         |                                                                     |

KMUTT SAVINGS AND CREDIT COOPERATIVES LIMITED

## การแสดงข้อมูลเมนูปันพล-เฉลี่ยคืน

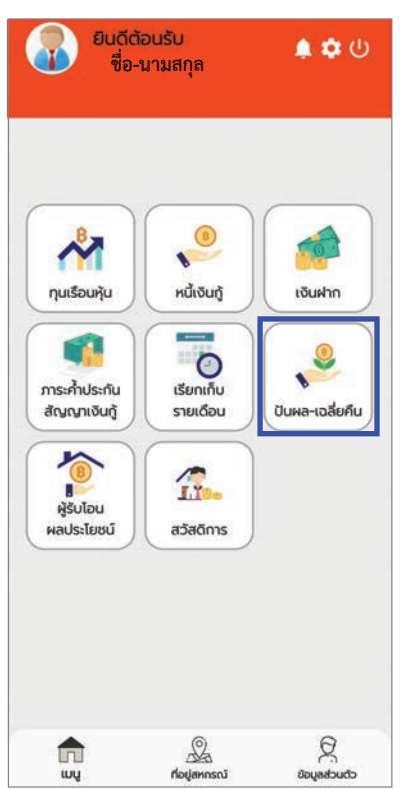

| <<br>ปันผล- | -เฉลี่ยคืน             |
|-------------|------------------------|
| 8           | <u></u>                |
| ชื่อ-นามสก  | <b>ุโล</b> (เลขสมาชิก) |
| បីប័ល្អទី   | รวมรับสุทธิ            |
| 2564        | 40,684.44 >            |
| 2563        | 40,211.12 >            |
| 2562        | 50,638.49 >            |
|             |                        |

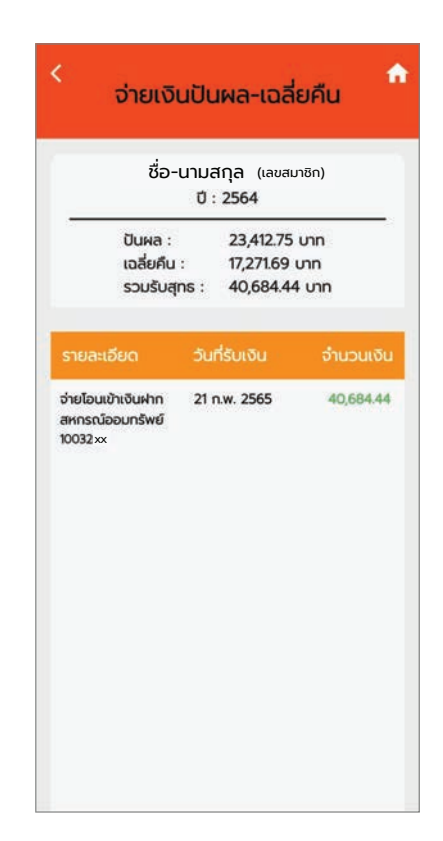

- เลือกเมนู "ปันผล-เฉลี่ยคืน"
- หน้าจอแสดงผลรายการรวมรับสุทธิของ ข้อมูลปันผล-เฉลี่ยคืน 3 ปีย้อนหลัง และ สามารถเลือกดูรายละเอียดของแต่ละปีได้
- เมื่อเลือกปีที่ต้องการดูข้อมูล หน้าจอจะ แสดงข้อมูลรายละเอียดของปีปันผล -เฉลี่ยคืนที่เลือก

## การแสดงข้อมูลเมนูพู้รับโอนพลประโยชน์

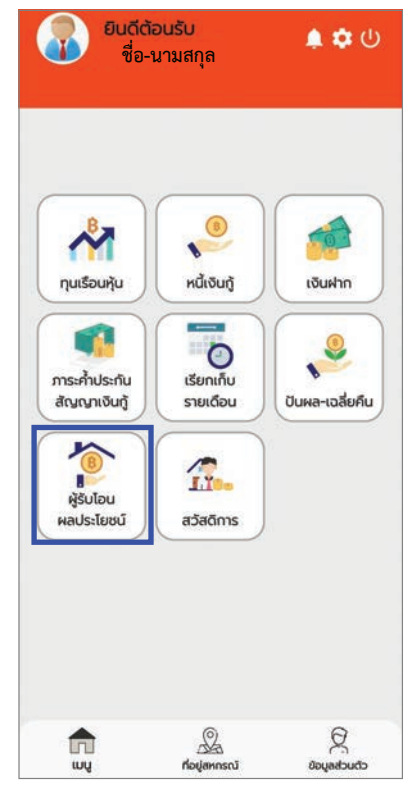

เลือกเมนู "ผู้รับโอนผลประโยชน์"

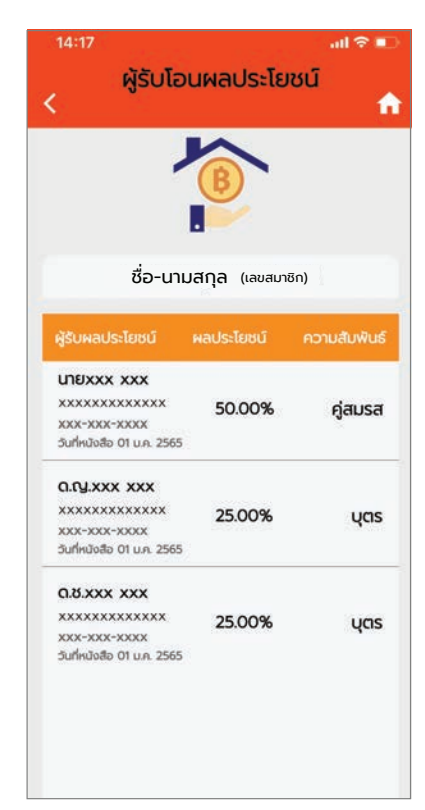

 หน้าจอแสดงผลรายรายละเอียดข้อมูลของ ผู้รับผลประโยชน์ คู่มือการใช้งานแอปพลิเคชันระบบข้อมูลสมาชิก (Mobile Application) สหกรณ์ออมกรัพย์มหาวิทยาลัยเทคโนโลยีพระจอมเกล้าธนบุรี จำกัด KMUTT SAVINGS AND CREDIT COOPERATIVES LIMITED

## การแสดงข้อมูลเมนูสวัสดิการ

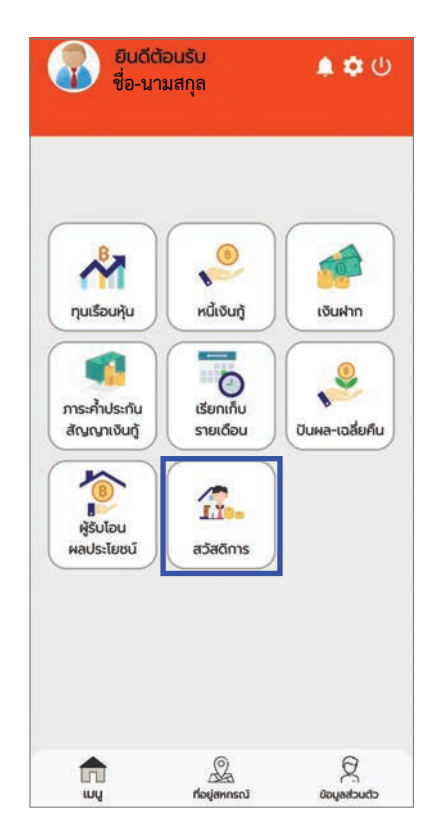

เลือกเมนู "สวัสดิการ"

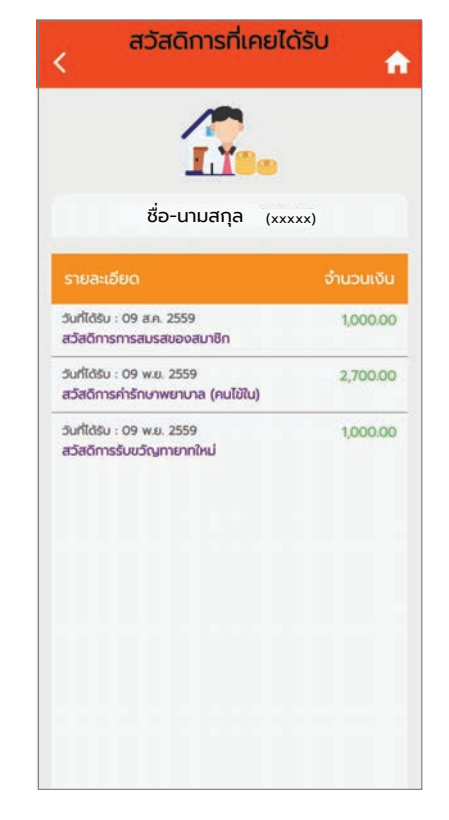

 หน้าจอแสดงผลรายละเอียดข้อมูล สวัสดิการที่สมาชิกเคยได้รับสมาชิก

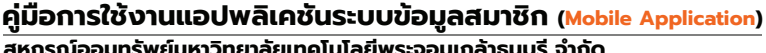

สหกรณ์ออมทรัพย์มหาวิทยาลัยเทคโนโลยีพระจอมเกล้าธนบุรี จำกัด KMUTT SAVINGS AND CREDIT COOPERATIVES LIMITED

## การตั้งค่าแอปพลิเคชัน

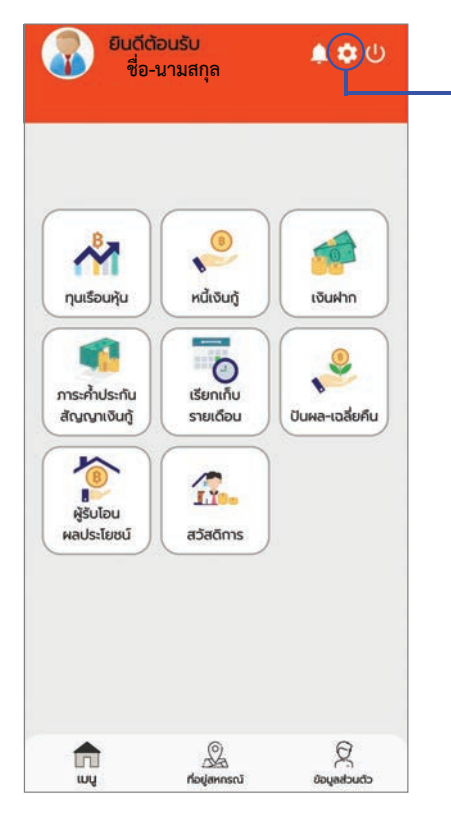

เลือกรูปไอคอนรูปเฟือง " 🔯 "
 เพื่อเข้าสู่เมนูการตั้งค่า

### 区 การตั้งค่า ประกอบไปด้วยเมนู ดังนี้

### 1 เมนู "เกี่ยวกับ"

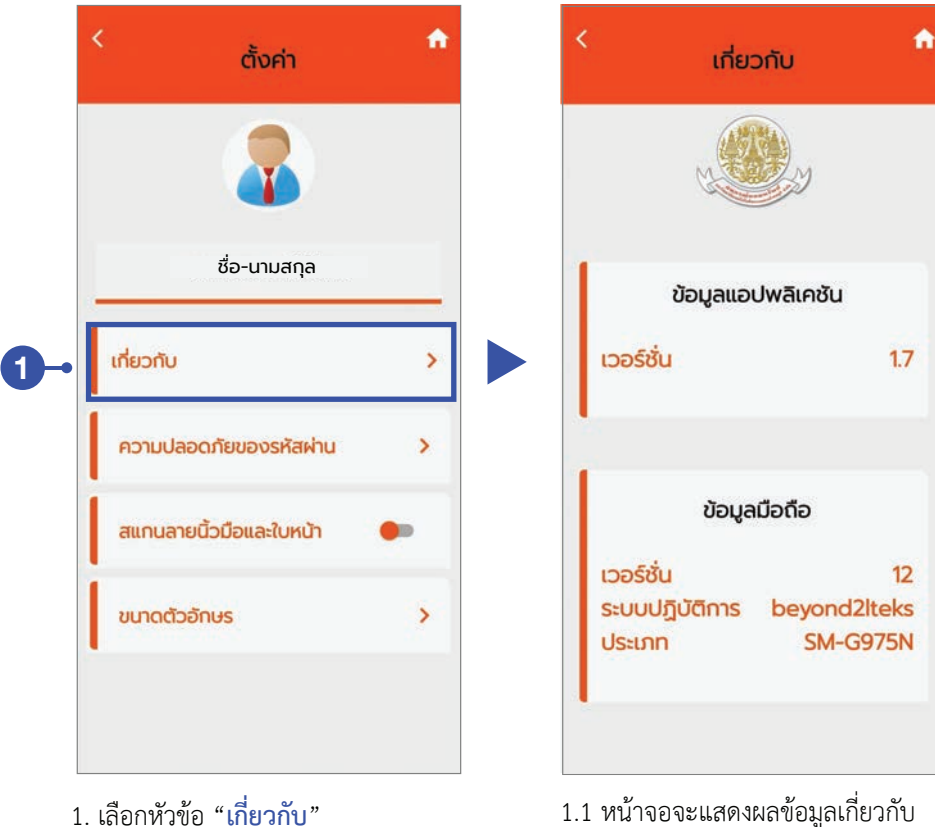

 1.1 หนาจอจะแสดงผลขอมูลเก่ยวกับ แอปพลิเคชันและข้อมูลโทรศัพท์

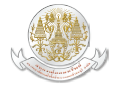

### คู่มือการใช้งานแอปพลิเคชันระบบข้อมูลสมาชิก (Mobile Application) สหกรณ์ออมทรัพย์มหาวิทยาลัยเทคโนโลยีพระจอมเกล้าธนบุรี จำกัด KMUTT SAVINGS AND CREDIT COOPERATIVES LIMITED

### เมนู "ความปลอดภัยของธหัสพ่าน"

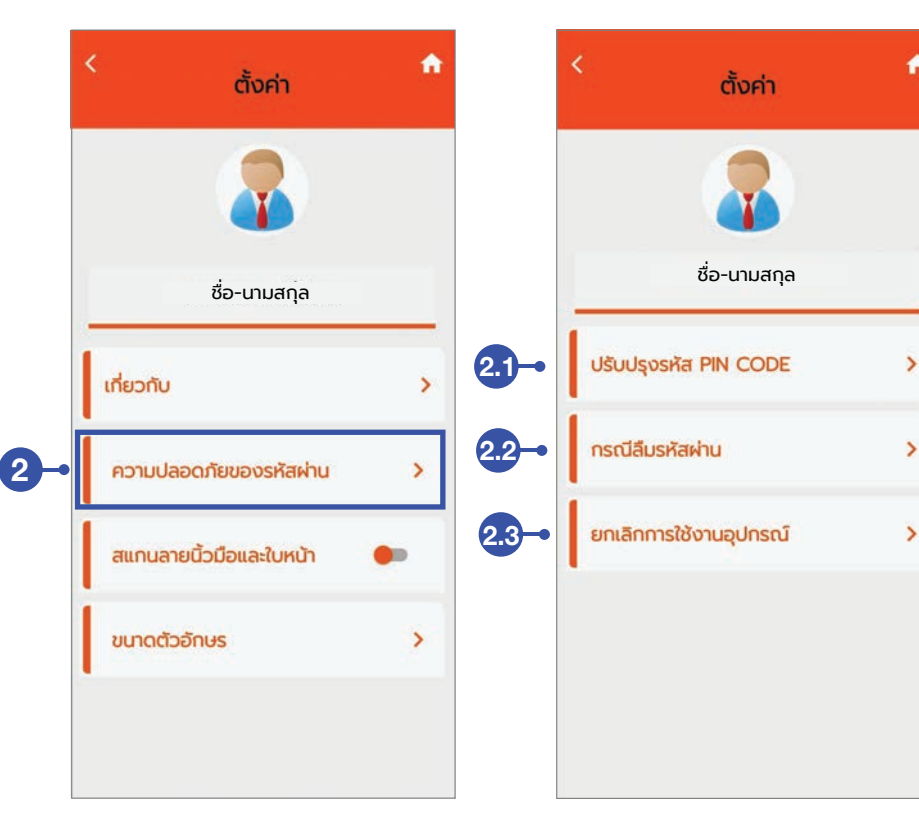

- เลือกหัวข้อ "ความปลอดภัยของ รหัสผ่าน"
- 2.1 เลือกหัวข้อ "ปรับปรุงรหัส PIN CODE" เมื่อท่านต้องการแก้ไข PIN CODE
- 2.2 เลือกหัวข้อ "กรณีลีมรหัสผ่าน" เมื่อท่านต้องการตั้งรหัสผ่านใหม่
- 2.3 เลือกหัวข้อ "**ยกเลิกการใช้งานอุปกรณ์**" เมื่อท่านต้องการยกเลิก การใช้งานระบบ

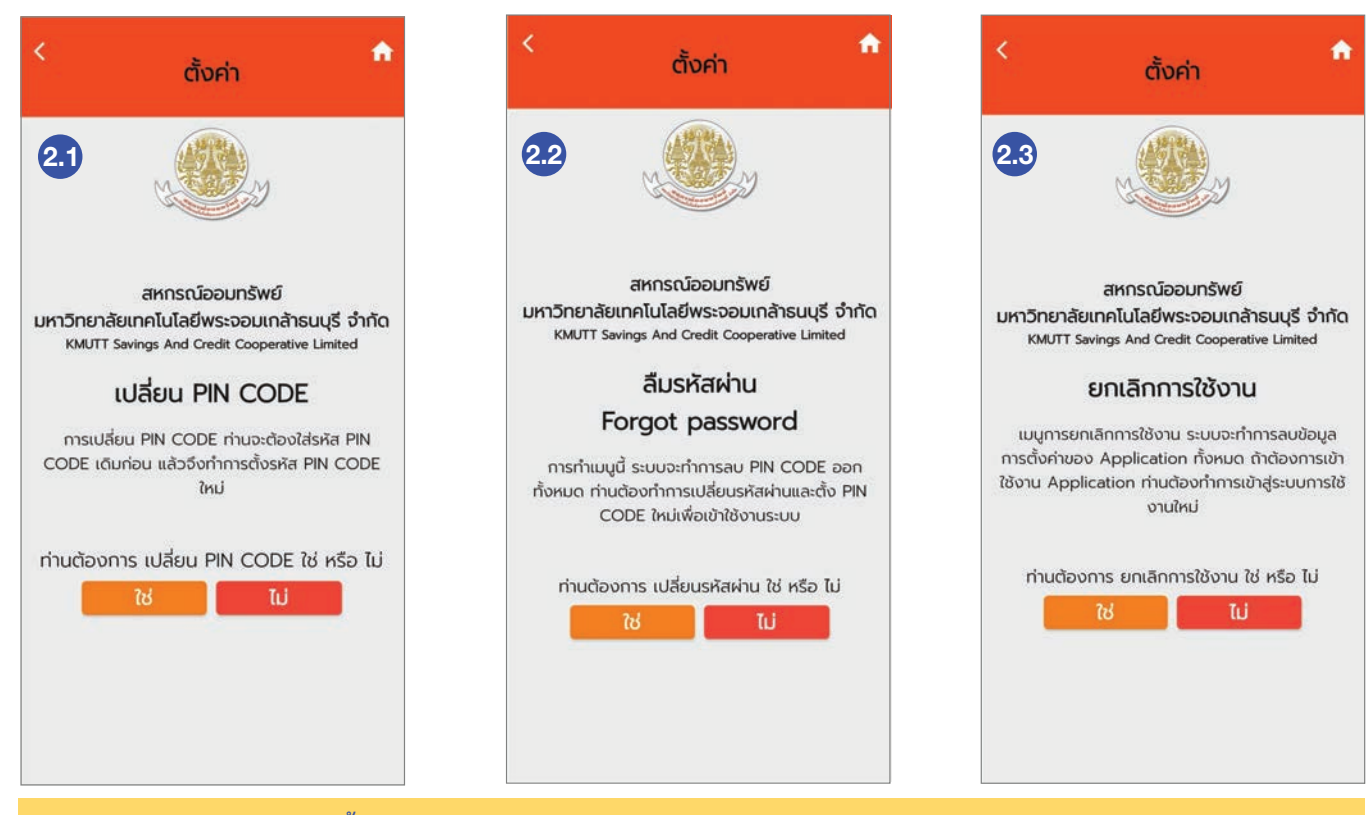

ท่านสามารถแก้ไข PINCODE ตั้งรหัสผ่านใหม่ หรือยกเลิกการใช้งานอุปกรณ์ได้โดยการกดปุ่ม "ใช่" หากไม่ต้องการแก้ไขให้กดปุ่ม "ไม่"

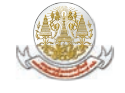

### (3) เมนู "สแกนลายนิ้วมือและใบหน้า"

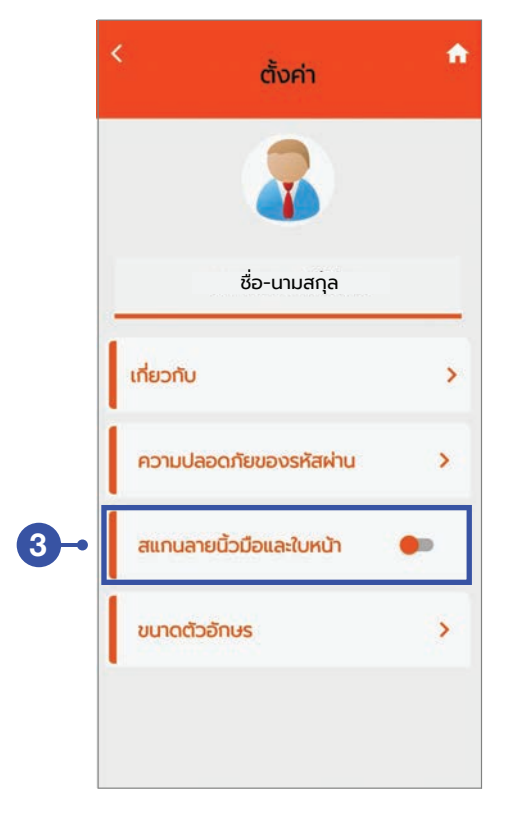

 เลื่อนปุ่ม "สแกนลายนิ้วมือและใบหน้า"
 เพื่อเปิดโหมดใช้งานการเข้าระบบด้วยวิธี สแกนลายนิ้วมือและใบหน้า หากท่านเคยสแกนลายนิ้วมือและใบหน้า ไว้ที่เครื่องโทรศัพท์ของท่าน แอปพลิเคชันนี้ จะดึงข้อมูลจากอุปกรณ์โทรศัพท์ของท่าน มาใช้งาน โดยที่ท่านไม่ต้องสแกนลายนิ้วมือ หรือใบหน้าใหม่

### 4 เมนู "ขนาดตัวอักษร"

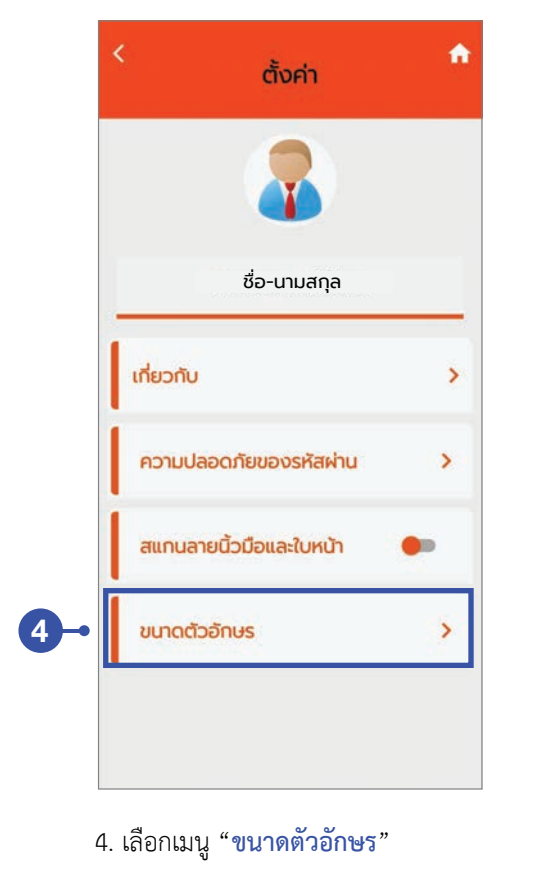

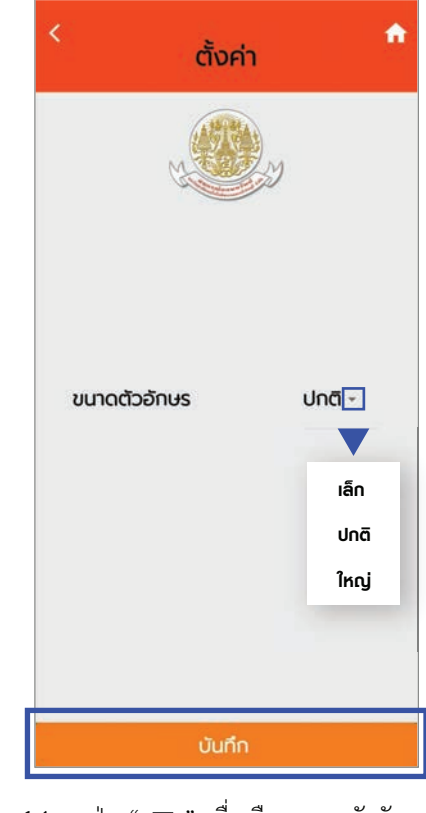

4.1 กดปุ่ม " ▼ " เพื่อเลือกขนาดตัวอักษร และกดปุ่ม "บันทึก"

KMUTT SAVINGS AND CREDIT COOPERATIVES LIMITED

## การแสดงข้อมูลเมนูที่อยู่สหกรณ์

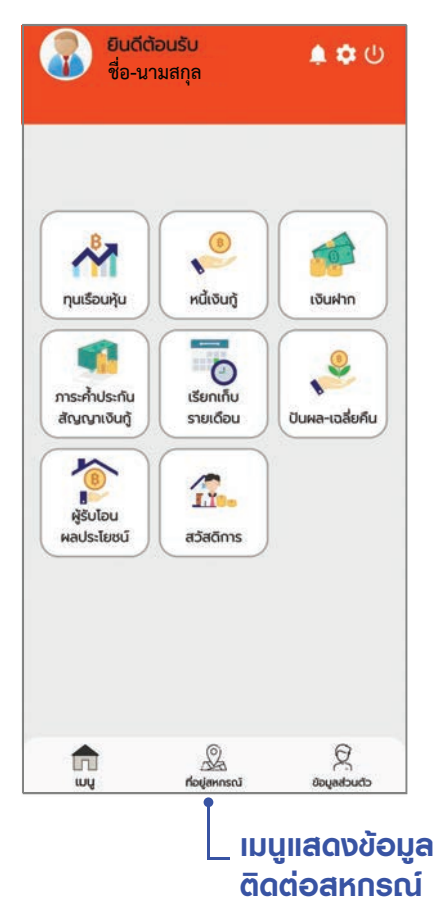

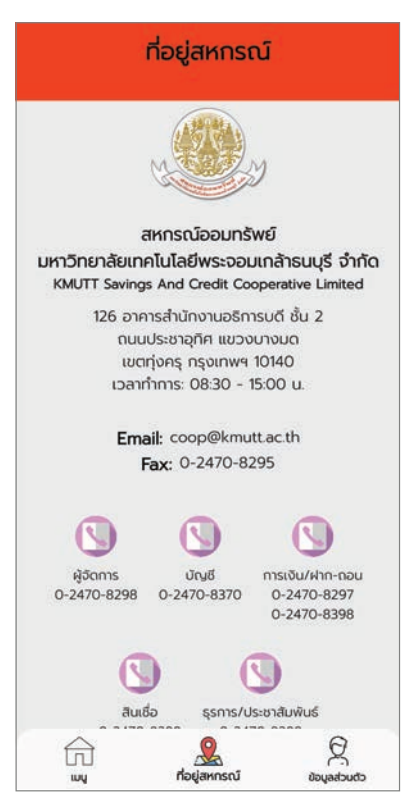

หน้าจอจะแสดงผลรายละเอียดข้อมูล ช่องทางการติดต่อสหกรณ์

## การแสดงข้อมูลเมนูข้อมูลส่วนตัว

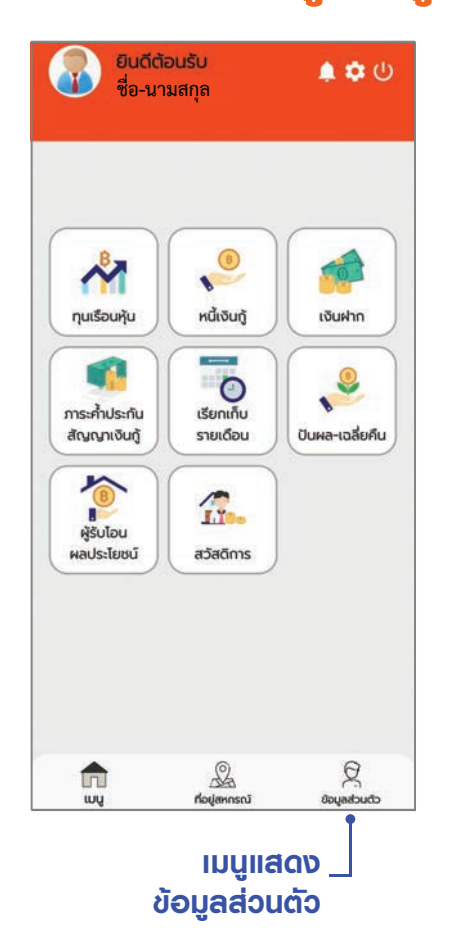

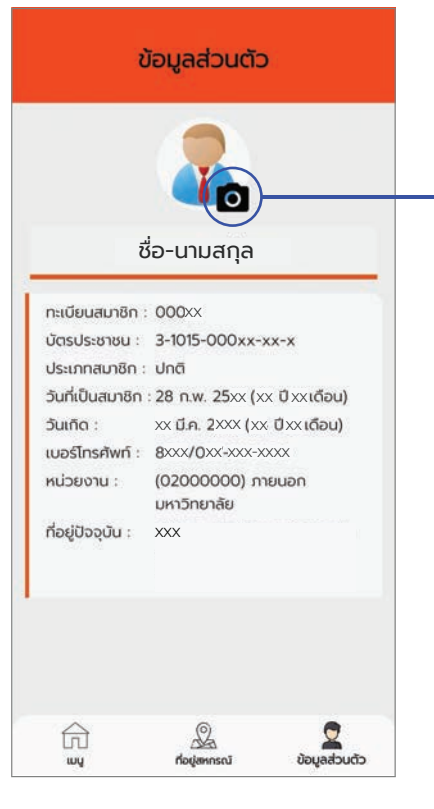

หน้าจอจะแสดงผลรายละเอียดข้อมูลสมาชิก และสมาชิกสามารถเปลี่ยนรูปโปรไฟล์ได้

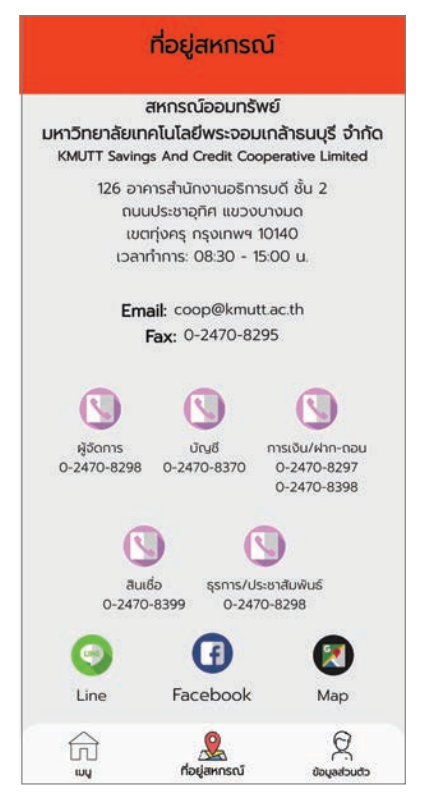

ເລືອກที่สัญลักษณ์รูปกล้อง ເพื่อเปลี่ยนรูปโปรไฟล์

โปรดติดต่อเจ้าหน้าที่สหกรณ์ หากพบว่าข้อมูลของท่าน ไม่ถูกต้อง หรือไม่เป็นปัจจุบัน

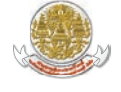

คู่มือการใช้งานแอปพลิเคชันระบบข้อมูลสมาชิก (Mobile Application) สหกรณ์ออมกรัพย์มหาวิทยาลัยเทคโนโลยีพระจอมเกล้าธนบุรี จำกัด KMUTT SAVINGS AND CREDIT COOPERATIVES LIMITED

## เมนูข้อความแจ้งเตือนจากแอปพลิเคชัน

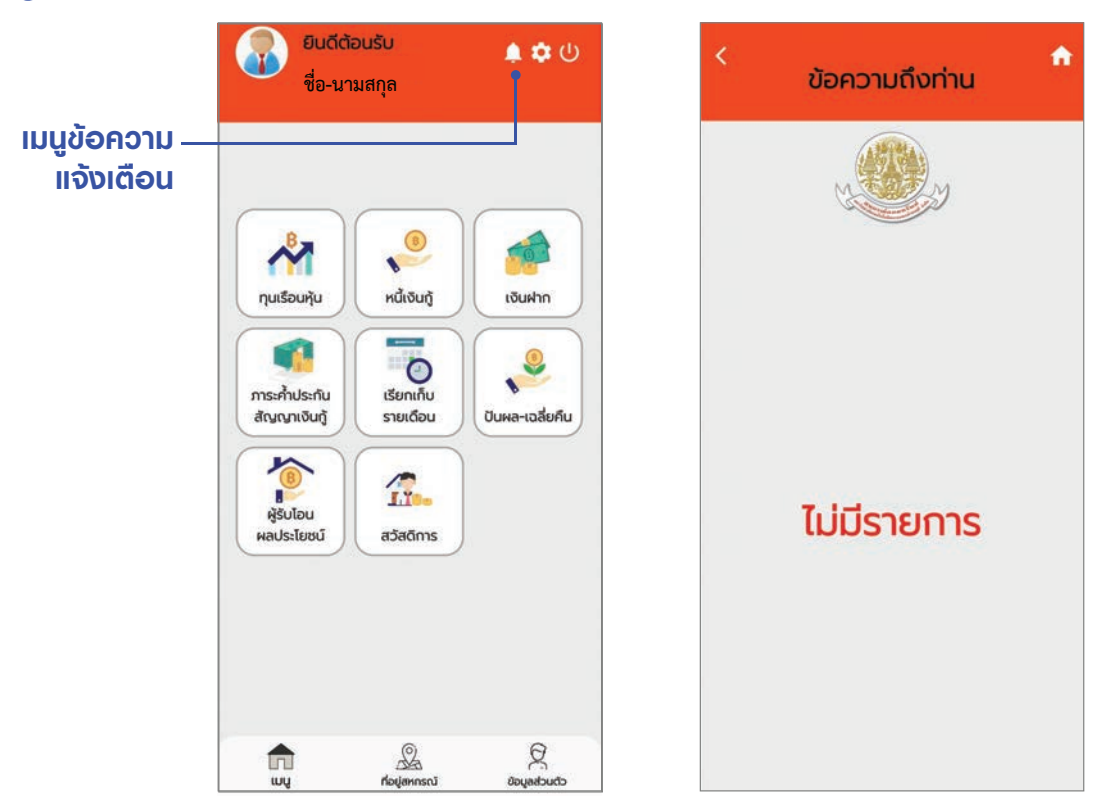

### ເມນູອອກຈາກຣະບບ

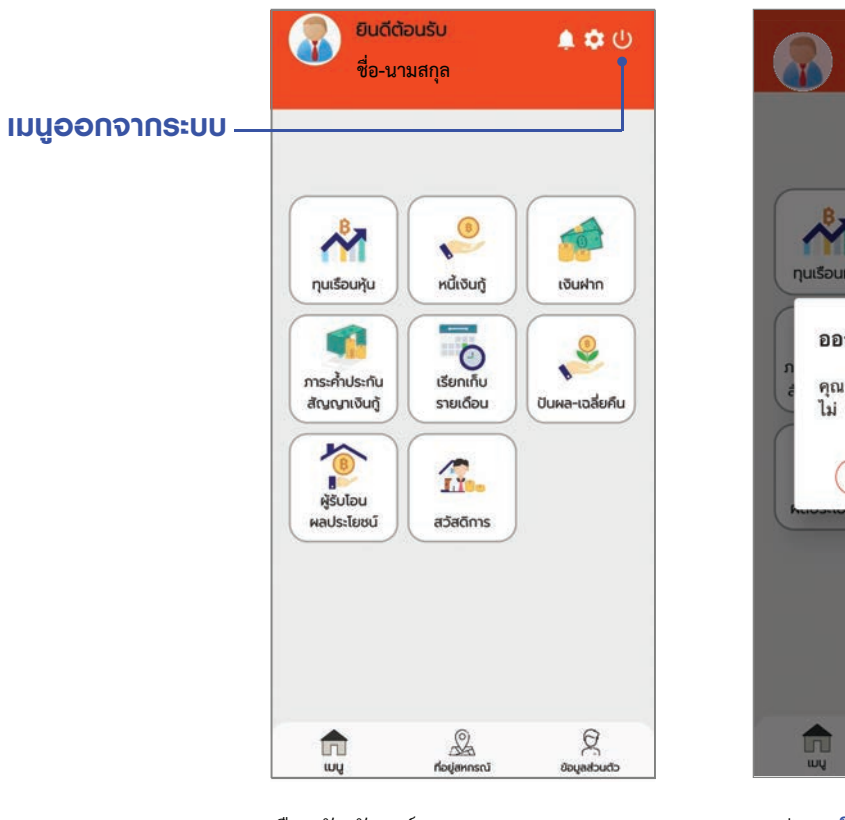

เลือกสัญลักษณ์ **"ออกจากระบบ**"

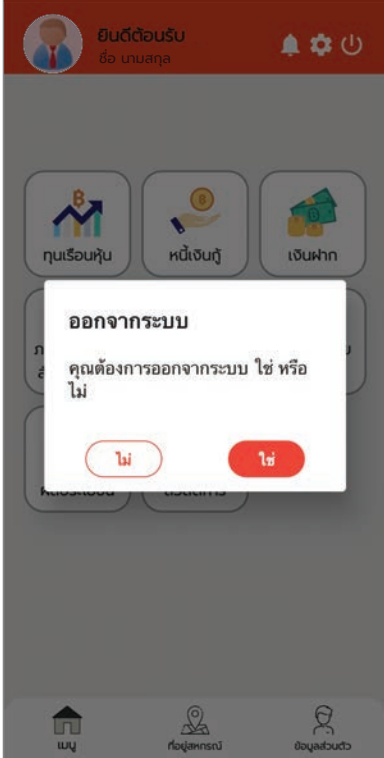

กดปุ่ม " **ใช่** " เพื่อออกจากระบบ

## การลืม **PIN CODE เข้าใช้งาน**

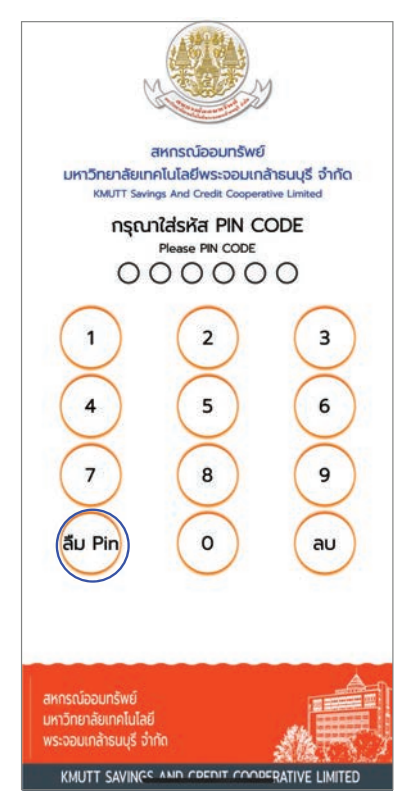

1. กดปุ่ม " <mark>ลืม Pin</mark>"

|                                                                           | 2                                       |
|---------------------------------------------------------------------------|-----------------------------------------|
| สหกรณ์ออมทร                                                               | รัพย์                                   |
| มหาวิทยาลัยเทคโนโลยีพระจอ<br>KMUTT Savings And Credit Co<br>กะเบียนสมาชิก | มเกล้าธนบุรี จำกัด<br>operative Limited |
| 🕒 เลขทะเบียนสมาชิก                                                        |                                         |
| ักรุณาใส่เลขกะเบียนสมาชิก ให้ครบ 5 หลักม<br>รหัสผ่าน                      | ชั่น 01234                              |
| 💼 รหัสผ่าน                                                                | 2                                       |
| กรุณาใส่รหัสฝาน                                                           |                                         |
| เข้าสู่ระบบ                                                               |                                         |
| ลงทะเบียนเปิดใช้งาน                                                       | สืมรหัสผ่าน                             |
| สหกรณ์ออนทรัพย์                                                           |                                         |
| มหาวิทยาลยุเกคเนเลย<br>พระจอมเกล้าธนบุรี จำกัด                            | 机带引                                     |
| KMUTT SAVINGS AND CREDIT CO                                               | OPERATIVE LIMITED                       |

 กรอกเลขทะเบียนสมาชิก และรหัสผ่าน ที่ท่านกำหนดไว้ แล้วกดปุ่ม "เข้าสู่ระบบ" เพื่อเข้าสู่หน้าจอตั้งรหัส PIN CODE

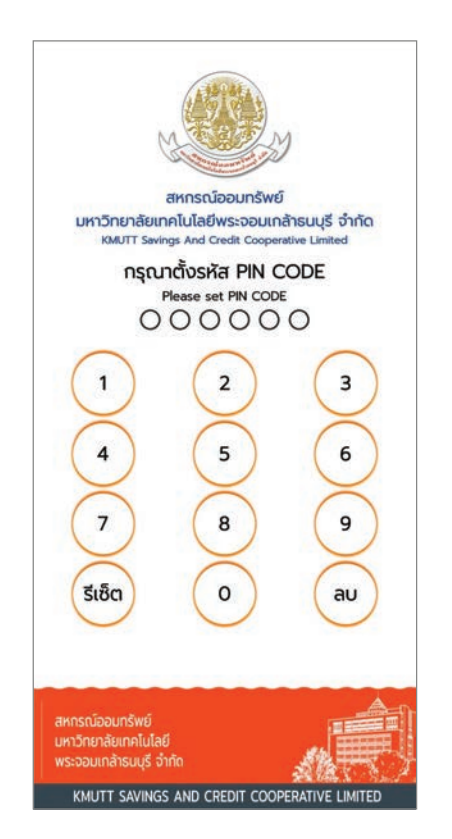

3. ตั้งรหัส PIN CODE จำนวน 6 หลัก

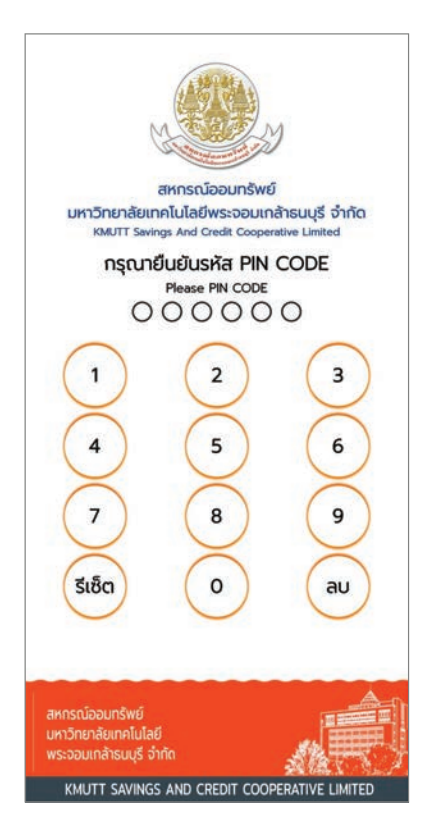

 กรอกรหัส PIN CODE จำนวน 6 หลัก อีกครั้ง เพื่อยืนยันการตั้งรหัส

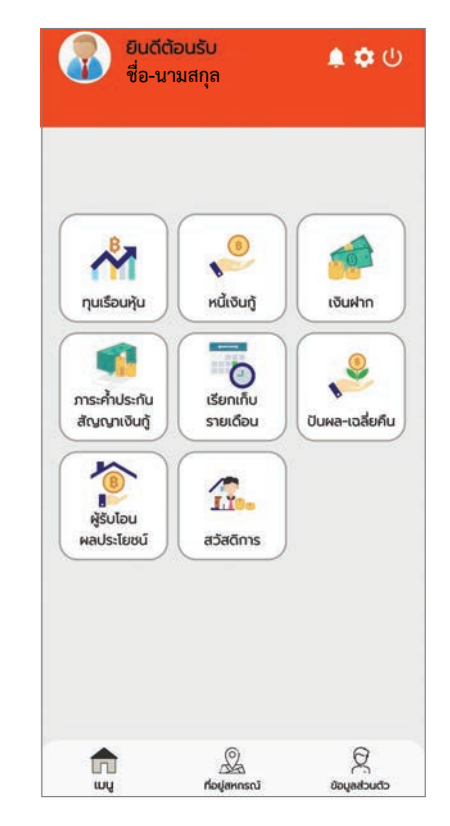

 เมื่อยืนยันรหัส PIN CODE สำเร็จ จะเข้าสู่หน้าเมนูหลักของแอปพลิเคชัน

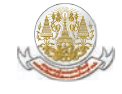

|                                                                                                    | 2.50                                                                                                    |
|----------------------------------------------------------------------------------------------------|----------------------------------------------------------------------------------------------------|
| สหกรณ์ออมท                                                                                                    | เร้พย์                                                                                                    |
| มหาวิทยาลัยเทคโนโลยีพระจล                                                                                      | อมเกล้าธนบุรี จำกัด                                                                                                    |
| KMUTT Savings And Credit C                                                                                     | ooperative Limited                                                                                                    |
| กะเบียนสมาชิก                                                                                                  |                                                                                                    |
|                                                                                                    | 1                                                                                                    |
| 🕒 เลขทะเบียนสมาชิก                                                                                             |                                                                                                    |
| กรณาใส่เลขทะเบียนสมาชิก ให้คระ 5 หลัก                                                                          | พชั่น 01234                                                                                                    |
|                                                                                                    |                                                                                                    |
| รหัสผ่าน                                                                                                    |                                                                                                    |
| 🔒 รหัสผ่าน                                                                                                    | 0                                                                                                    |
|                                                                                                    |                                                                                                    |
| กรุณาเสรทสพาน                                                                                                  |                                                                                                    |
| เข้าสู่ระบบ                                                                                                    |                                                                                                    |
| ลงทะเบียนเปิดใช้งาน                                                                                            | ลืมรหัสผ่าน                                                                                                    |
|                                                                                                    |                                                                                                    |
| สหกรณ์ออมกรัพย์                                                                                                | -                                                                                                    |
| No. of the second second second second second second second second second second second second second second s | A DESCRIPTION OF A DESCRIPTION OF A DESC |

กดปุ่ม " ลืมรหัสผ่าน "

| N. Company                                                             |            |
|------------------------------------------------------------------------|------------|
| สหกรณ์ออมทรัพย์                                                        |            |
| มหาวิทยาลัยเทคโนโลยีพระจอมเกล้าธนเ                                     | ุเรี จำกัด |
| KMUTT Savings And Credit Cooperative Li                                | mited      |
|                                                                        |            |
| ลืมรหัสผ่าน                                                            |            |
| Forgot password                                                        |            |
| 🕘 เลขทะเบียนสมาชิก<br>กรุณาใส่เลขทะเบียนสมาชิก ให้ครบ 5 หลักเช่น 01234 |            |
| ตรวจสอบข้อมูลสมาชิก                                                    |            |
| ยกเล็ก                                                                 |            |
| สหกรณ์ออมทรัพย์                                                        |            |
| มหาวิทยาลัยเทคโนโลยี                                                   |            |
| พระจอมเกล้าธนบุรี จำกัด                                                |            |

 กรอก " เลขทะเบียนสมาชิก " เพื่อเข้า สู่หน้าจอตรวจสอบข้อมูลสำหรับการลง ทะเบียนเพื่อตั้งรหัสผ่านใหม่

|                                          | y                        |  |  |
|------------------------------------------|--------------------------|--|--|
| ลืมรหัสผ่าน                              |                          |  |  |
| Forgot Password                          |                          |  |  |
| ทะเบียนสมาชิก                            |                          |  |  |
| XXXXX                                    |                          |  |  |
| เลขบัตรประชาชน                           |                          |  |  |
| เลขบัตรประชาชน                           |                          |  |  |
| กรุณาใส่เลขบัตรประชาชน ให้ครม<br>วันเกิด | 0/13<br>เ <b>13 หลัก</b> |  |  |
| วันเกิด                                  |                          |  |  |
|                                          |                          |  |  |
| กรุณาระบุวันเกิดในรูปแบบ 22/02/2520 เ    | หรือ คลิกที่รูป Icoi     |  |  |
| รหัสผ่านใหม่                             |                          |  |  |
| รหัสผ่าน                                 | 8                        |  |  |
| งระจอมเกล่าธนบุรี จำกัด                  | SBTT                     |  |  |
|                                          |                          |  |  |

 กรอกข้อมูลส่วนตัวของท่าน พร้อมกำหนด รหัสผ่านใหม่ และกด " บันทึก "

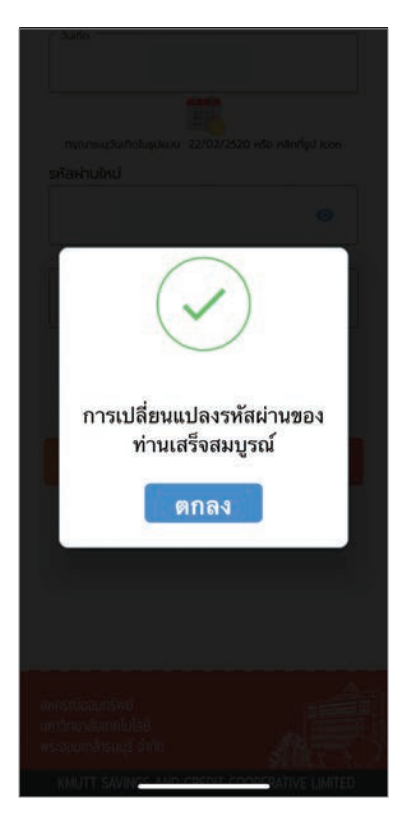

 หน้าจอแสดงผลการเปลี่ยนแปลง รหัสผ่านเสร็จสมบูรณ์ กด " ตกลง "

| สหกรณ์ออมเ                             | ทรัพย์              |
|----------------------------------------|---------------------|
| หาวิทยาลัยเทคโนโลยีพระจ                | อมเกล้าธนบุรี จำกั  |
| KMUTT Savings And Credit C             | Cooperative Limited |
| ทะเบียนสมาชิก                          |                     |
| 😝 เลขทะเบียนสมาชิก                     |                     |
| กรุณาใส่เลขทะเบียนสมาชิก ให้ครบ 5 หลัก | กเช่น 01234         |
| - * t                                  |                     |
| รหสพาน                                 |                     |
| 💼 รหัสผ่าน                             | 3                   |
| กรุณาใส่รหัสผ่าน                       |                     |
|                                        |                     |
| เข้าสู่ระบเ                            | J                   |
|                                        |                     |
| ลงทะเบียนเปิดใช้งาน                    | ลืมรหัสผ่าน         |
|                                        |                     |

 กรอกเลขทะเบียนสมาชิก และรหัสผ่าน เพื่อเข้าสู่ระบบ